| NOMBRE DEL PRODUCTO                          |                     |                                                       | ARANDA SERVICE DESK WEB V8 8 12 0                   |
|----------------------------------------------|---------------------|-------------------------------------------------------|-----------------------------------------------------|
| VERSIÓN DE ACTUALIZAC                        | IÓN QUE SE          | LIBERA:                                               | 8.12.0                                              |
| FECHA DE LIBERACIÓN                          |                     |                                                       | 14/10/2016                                          |
| LISTADO DE ARCHIVOS                          |                     |                                                       |                                                     |
| Nombre de Archivo                            | Versión             | Tamaño (En Bytes)                                     | Destino del Archivo (Ruta)                          |
|                                              |                     | ,                                                     |                                                     |
|                                              |                     |                                                       |                                                     |
| DESCRIPCIÓN DE CADA E                        |                     |                                                       |                                                     |
| CASO 10076:                                  |                     |                                                       |                                                     |
| <ul> <li>Se ajusta procedimie</li> </ul>     | ento de base        | e de datos "AFW_PASSW                                 | VORD_HISTORY" para solucionar el error que se       |
| presentaba al momer                          | nto de intenta      | r cambiar contraseña en                               | la consola USDK con base de datos Oracle.           |
| CASO 10168:                                  |                     |                                                       |                                                     |
| ✓ Se adicionan validaci                      | ones en las c       | consolas de ServiceDesk                               | para resolver las vulnerabilidades detectadas entre |
| las aplicadas se encu                        | uentran "X-Fra      | ame", "X-XSS", "X-Conte                               | nt-Type" v "Autocomplete in input".                 |
|                                              |                     |                                                       |                                                     |
| CASO 10191:                                  |                     | - I'ded en le severele de                             |                                                     |
| ✓ Se implementa una r<br>ol problema do paya | nueva funcior       | nalidad en la consola de                              | configuración web de Aranda AWCF que soluciona      |
| Https://a.continuación                       | se muestra l        | a nueva onción "Conexió                               | n SSI " que se visualiza en la consola AWCF         |
|                                              |                     |                                                       |                                                     |
| 🗾 🗋 Aranda SOFTWARE COM                      |                     |                                                       | and all all all all all all all all all al          |
|                                              | 192.168.3.138/AWCF/ | /Pages/DBConfigurator.aspx                            | ☆ :                                                 |
| Aplicaciones 🗋 *ASDK                         | RC1-SQL 🗋 *ASDKRC1  | 1-ORACLE 🗋 ASDK-SQL 🖺 ASDK-ORACLI                     | AWCF-SQL D AWCF-ORACLE >> D Otros marcadores        |
|                                              |                     |                                                       | administrator   🔎 <u>Cerrar Sesión</u>              |
|                                              | Configurato         | r®                                                    |                                                     |
|                                              | configurator        |                                                       |                                                     |
| Sitios Web de A                              | randa               | Tipo de autenticación Forms                           | Conexión por defecto                                |
| I. Aranda                                    |                     | <ul> <li>Tiempo de Expiración (minutos) 60</li> </ul> | Conexión SSL 🗹                                      |
| in Sitios Web                                |                     | Nombre de la Servidor d                               | e base de Base de datos Usuario Base de             |
| ⊡ Default Web                                | Site                | conexión datos                                        | datos                                               |
| AFLS                                         |                     | Arandaconn BG-D-SER                                   | VER18\TEST CYSPRODUCCION CYS MSSQL                  |
| ASS                                          |                     |                                                       |                                                     |
| UASS Arada A                                 | uthorization ADL    |                                                       |                                                     |
| AAM                                          | uthonzation.API     |                                                       |                                                     |
| Survey                                       |                     |                                                       |                                                     |
| ····· ASDK                                   |                     |                                                       |                                                     |
| ASDK.Sur                                     | vey.API             |                                                       |                                                     |
| ···· ASDKWS                                  |                     |                                                       |                                                     |
| BASDK                                        |                     |                                                       |                                                     |
| USDK                                         | d Admin             |                                                       |                                                     |
| Para contar con esta                         | nuovo funcio        | nalidad ca daha tanar an                              | cuenta los siguientes puntos                        |

- Para contar con esta nueva funcionalidad se debe tener en cuenta los siguientes puntos
  - 1. La consola AWCF identifica cuales son los sitios que tienen servicios API y sólo en esos se muestra el chech "Conexión SSL"
  - 2. Cuando el check está desmarcado (por defecto viene así), la consola está por navegación Http
  - 3. Al marcar el check "Conexión SSL" no es necesario guardar cambios, automáticamente la consola AWCF modifica el archivo web.config insertando los parámetros para que la consola ahora soporte navegación segura Https
  - 4. Se debe contar con un ambiente correctamente configurado para garantizar la navegación segura por protocolo Https (Enlace Https en el IIS, Requerir SSL, etcétera).

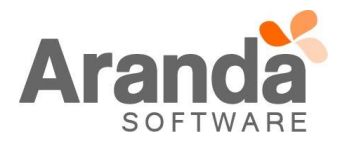

## CASO 10207:

✓ Se realiza ajuste en la consola USDK para optimizar los tiempos de respuesta de la misma al momento de realizar login, la modificación se realiza en el procedimiento que realiza la consulta de los casos que se debe mostrar para el usuario que se está autenticando.

# CASO 10210:

✓ Se realiza ajuste en los servicios de la consola ASDKV8 para la vista de los casos "Próximos a vencer" adicionando el criterio "< 100%" del progreso, es decir, en la vista de "Próximos a vencer" se van a mostrar los casos cuyo progreso sea mayor o igual al 80% (>=80%) y menor que 100% (<100%).</p>

# CASO 10215:

✓ Se realiza ajuste en el formulario de las encuestas para que se visualice correctamente el detalle del caso, la consola mostrará en el resumen del caso el ld compuesto y el asunto del mismo, al pulsar el botón de ver los detalles, se visualizará el ld compuesto del caso, la descripción y la solución del mismo.

# CASO 10214:

 Se realiza ajuste en la consola ASDKV8 para solucionar el inconveniente que se presentaba en los campos adicionales mapeados al momento de convertir una solicitud a Requerimiento, incidente o cambio. Adicionalmente se ajusta conflicto que se detectó al intentar borrar campos tipo fecha y numéricos cuando no son obligatorios, no se podía limpiar los campos.

# CASO 10217:

✓ Se realizan modificaciones al módulo de Tareas, esto con el fin de evitar vacíos en la gestión de las Tareas y que estas no queden activas por la selección previa de un Estado o una Razón que no se encuentran configuradas previamente. Para esto, al momento de asociar un Procedimiento, solo se visualizaran los Estados y Razones que intervienen en los diferentes flujos de las Tareas, con esto, el usuario las podrá gestionar y no quedaran vacíos que generen errores en el flujo.

#### CASO 10222:

✓ Se realiza ajuste del listado de casos en la consola ASDKV8, ya se visualiza la fecha estimada de solución y atención en el listado de casos para los Requerimientos de servicio y los Incidentes, el problema ya se encuentra resuelto en la liberación del parche correspondiente al mes de Agosto con versión de Bases de datos 8.0.65.

#### CASO 10224:

- Se realiza corrección al procedimiento encargado de cargar los archivos adjuntos al AFS, al momento de subir un archivo, guardara el link de forma correcta.
- ✓ Si el archivo viene con espacios al inicio del nombre, al momento de subirlo, el sistema lo validara y eliminara los espacios, dejando solo el texto del nombre.

#### CASO 10225:

✓ Se optimiza la consulta S-R del procedimiento PRC\_ASDK\_CATEGORY que obtiene las categorías activas dada una categoría padre, se logra una disminuir los tiempos de respuesta de la consola al desplegar el árbol de categorías.

## CASO 10226:

✓ Se realiza modificación a las Reglas Modificar Item y Modificar Relacionado, para que permita dejar vacíos los campos Impacto, Urgencia y Prioridad, y no se carguen por defecto con algún valor.

#### CASO 10227:

 Se realiza ajuste en la consola ASDKV8 para solucionar el problema de desajuste del nombre del especialista que se evidenciaba al tratar de cerrar sesión en la consola utilizando explorador IE11 y FireFox Mozilla

# CASO 10229:

✓ Se realiza validación y ajustes en las consolas ASDKV8 y USDKV8 para que funcionen correctamente con

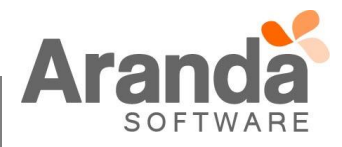

Sigle Sign On, el problema ya se encuentra resuelto en la liberación del parche correspondiente al mes de Agosto con versión de Bases de datos 8.0.65.

## CASO 10230:

- ✓ Se realiza actualización al módulo de autenticación, para que permita el ingreso y validación con el Dominio, ya sea que se conecte por el puerto 389 o por el puerto seguro 636.
- ✓ Sin embargo, para que la conexión con el puerto seguro 636 sea exitosa, en la configuración del dominio se debe actualizar el campo "Security" con el numero "2", esto indicaría que la conexión la realizara por puerto seguro. Esta configuración se realiza en la consola "Profile", ingresando en "Configuración/Tipo de Autenticación"; se debe seleccionar el Dominio, editarlo y en "Seguridad" colocar el número 2.

| 🏡 Configuración tipo de autenticación 💶 🗖 🗙                  |
|--------------------------------------------------------------|
| Tipo autenticación<br>Configuración de tipo de autenticación |
| Nombre Seguridad                                             |
| Ruta<br>INTERSEQ\{0}                                         |
| Cadena de usuario<br>CYS\{0}                                 |
| Aceptar Cancelar                                             |

# CASO 10232:

✓ Se realiza ajuste en procedimiento de base de datos y en servicios API para generar snapshot al momento de realizar una modificación de campos adicionales en la edición de un caso o la creación de casos desde la consola ASDKV8 y USDKV8, con el objetivo de ejecutar las reglas configuradas para campos adicionales.

# CASO 10234:

✓ Se realiza ajuste en la consola ASDRkC1 para solucionar el problema que se presentaba en la razón de un caso nuevo al ser creado a partir de un caso relacionado, la consola no estaba colocando la razón "New" al crear el caso a partir de uno relacionado, en su lugar se colocaba la razón del caso a partir del cual se creaba la relación.

#### CASO 10235:

✓ Se realiza ajuste en la capa de servicios para corregir el error que se presentaba en los campos adicionales anidados o relacionados, no se estaba realizando bien el filtro de los valores lookups que se debían mostrar al desplegar los campos tipo lista anidados.

# CASO 10239:

Se realiza ajuste en la consola USDKV8 para solucionar inconsistencia al momento de visualizar los campos adicionales que se visualizaban, al mirar la sección de adicionales de un caso creado y proceder a crear un nuevo caso, la consola mostraba los campos adicionales que se estaban visualizando antes y no los correspondientes al caso que se va a crear, esto se debía a un retraso en los tiempos de los servicios para actualizar, el problema ya se encuentra resuelto en la liberación del parche correspondiente al mes de Agosto con versión de Bases de datos 8.0.65.

#### CASO 10240:

✓ Se realiza ajustes en el formulario de la encuesta que se lanza desde la consola de usuarios USDKV8 para

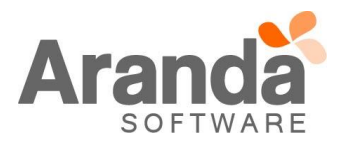

adicionar el campo descripción del caso, con el objetivo de para permitir al usuario final validar la solución que se le dio al caso y tener criterios para responder la encuesta.

#### CASO 10242:

Se implementa un nuevo criterio en la condición 3 de las reglas de tareas, este consiste en validar cuando una tarea se encuentra activa o no, al asociar este criterio a una condición de regla de tareas, se puede controlar que se lancen acciones de tareas sólo cuando las tareas estén activas o sólo cuando estén inactivas.

| Editar / Regla                                     |                     |                       |                        |                            |  |
|----------------------------------------------------|---------------------|-----------------------|------------------------|----------------------------|--|
| » Tipo de Registro                                 | TAREAS              | Ŧ                     |                        |                            |  |
| Tipo de condición                                  |                     |                       |                        |                            |  |
| 🔍 Condición 1 👘 Cor                                | ndición 2 💿 Condic  | ión 3 🔍 Condición     | 4                      |                            |  |
| Campo<br>TAREA ACTIVA V                            |                     |                       | Operador<br>FALSI V    | Valor                      |  |
| Tipo de condición                                  | Nombre              | Campo 1               | TRUE                   | Valor Campo 2              |  |
| Condición 3                                        | C1                  | TAREA ACTIVA          | =1                     |                            |  |
| Condiciones de la regla<br>Ingrese en este espacio | la expresión que de | sea validar con las c | ondiciones que definio | ó (ej. (C1 and C2) or C3). |  |
| C1                                                 |                     |                       |                        |                            |  |

#### CASO 10246:

✓ Se realiza ajuste del link que se construye al lanzar la encuesta desde la barra de novedades en la consola de usuarios USDKV8, ya es posible visualizar y responder la encuesta satisfactoriamente desde el caso o desde la barra de novedades, el problema ya se encuentra resuelto en la liberación del parche correspondiente al mes de Agosto con versión de Bases de datos 8.0.65.

#### CASO 10252:

✓ Se realizan ajustes en procedimientos de bases de datos para solucionar el problema que se presentaba en los correos de recordatorio de encuestas pendientes por responder, donde se estaba abriendo un caso con un Id diferente al del link del correo.

#### CASO 10254:

✓ Se realiza ajuste en la consola USDKV8 para solucionar inconsistencia al momento de mostrar las etiquetas de las categorías en diferentes tipos de casos con un mismo servicio compartido, el problema ya se encuentra resuelto en la liberación del parche correspondiente al mes de Agosto con versión de Bases de datos 8.0.65.

#### CASO 10255:

✓ Se realiza ajuste de los campos Descripción, Solución (o comentario solución) y las notas, para que se registre en base de datos los valores No Html en los mismos, el problema ya se encuentra resuelto en la liberación del parche correspondiente al mes de Agosto con versión de Bases de datos 8.0.65.

#### CASO 10259:

✓ Se realiza ajuste gráfico en la consola ASDKV8 para generar un Scroll en la grilla de votantes dentro de un cambio que tenga un proceso de votación, anteriormente no se podía visualizar correctamente el resultado de la votación, adicionalmente se ajusta el filtro de la grilla y el campo descripción de la votación es mas visible.

#### CASO 10260:

✓ Se realiza ajuste en la consola ASDKV8 para solucionar el problema que se presentaba en el buscador de CI dentro de un caso para el criterio de búsqueda "Modelo" del CI, adicionalmente se identifica y se ajustan los criterios "Estado" y "Centro de costos".

# CASO 10261:

✓ Se realiza ajuste en los servicios API para solucionar problema de visualización de casos en la consola móvil

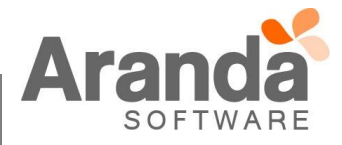

ASDK cuando no se tiene el permiso VIEW MY PROJECTS SERVICE REQUESTS, el problema ya se encuentra resuelto en la liberación del parche correspondiente al mes de Agosto con versión de Bases de datos 8.0.65.

#### CASO 10263:

✓ Se realiza ajuste en el Case Creator para que al momento de leer un mensaje de una bandeja de correo y lo convierta a un caso en la consola ASDKV8, no se pierda el Html que tiene el mensaje en el cuerpo del correo, con el objetivo de que no se pierdan los hipervínculos de las URL que tienen los mensajes. Las validaciones se realizaron con conexión Imap a servidores Office365 (Outlook) y Gmail.

#### CASO 10270:

✓ Se realiza ajuste en la asignación de casos por balanceo para las consolas ASDKV8, USDKV8, ASDK Web, USDK, ASDK Windows, BASDK Windows y BASDK Web, el ajuste se implementa a nivel de base de datos en las funciones que realizan el cálculo de carga de los especialistas.

#### **DESCRIPCIÓN DE CAMBIOS IMPLEMENTADOS**

#### CASO 8155:

✓ Se implementa un nuevo criterio en la condición 3 de las reglas de tareas, este consiste en validar cuando una tarea se encuentra activa o no, opción que permite configurar una nueva funcionalidad para notificar a los responsables de una tarea cuando haya sido asignada a través de procedimiento de tarea y está aún no se encuentre activa y volver a notificar cuando la tarea haya sido activada para que inicie la gestión, a continuación se da un ejemplo de cómo se puede implementar:

#### ✓ Configurar regla que notifique tareas que aún no están activas

- 1. Configurar un procedimiento de tarea donde las tareas creadas ya cuenten con asignación de responsable.
- 2. Crear una nueva regla de tarea con los siguientes criterios (por ejemplo).

| Tipo de Registro        | TAREAS             | T                     |                   |                    |               |
|-------------------------|--------------------|-----------------------|-------------------|--------------------|---------------|
| Tipo de condición       | en c               | 10                    |                   |                    |               |
| O Condición 1 O Co      | ndición 2 🖲 Cor    | ndición 3 🔍 Condició  | n 4               |                    |               |
| Campo                   |                    |                       | Operador          |                    | Valor         |
| TAREA ACTIVA V          |                    |                       | FALSI V           |                    |               |
| Tipo de condición       | Nombre             | Campo 1               | Operador          | Valor              | Campo 2       |
| Condición 1             | C1                 | ESTADO                | =                 | Registrada         |               |
| Condición 3             | C2                 | TAREA ACTIVA          | =0                |                    |               |
| Condiciones de la regla | 1                  | Palestone Internet    |                   | 5                  |               |
| ingrese en este espacio | o la expresión que | desea validar con las | condiciones que a | erinio (ej. (CI an | a (2) or (3). |
| C1 AND C2               |                    |                       |                   |                    |               |

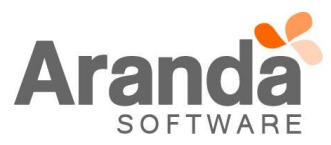

| Nuevo / Regla              |                                               |                                                                                 |                                            |                                         |
|----------------------------|-----------------------------------------------|---------------------------------------------------------------------------------|--------------------------------------------|-----------------------------------------|
| » Tipo de Acción ENVI      | R CORREO V                                    |                                                                                 |                                            |                                         |
| Nombre (                   | den                                           |                                                                                 |                                            | 🗖 Aplicar Cambios                       |
| <u>Seleccionar</u> COREO 1 | Enviar Auto                                   | or T                                                                            |                                            |                                         |
|                            | Cuerno                                        | rea /ID_TASK/ asignada                                                          | Igregar Tag                                | 0.1                                     |
|                            |                                               | 🔏 🐚 💦 B I U   A 🗸                                                               | 🖏 🔹 Verdana, Arial, 🔹 11px 🔹               |                                         |
|                            | Se ha registrado una                          | TAREA                                                                           |                                            |                                         |
|                            | Código : /I/<br>Responsable : /I              | D_TASK/                                                                         |                                            |                                         |
|                            | Estado : /S                                   | TAT_NAME/                                                                       |                                            |                                         |
|                            | Se le ha asignado la<br>activada para que pue | tarea /ID_TASK/ en el caso / <u>CHAN_</u> ID<br>eda gestionarla.                | /, la tarea aún no se encuentra activa, se | le notificará cu <mark>an</mark> do sea |
|                            |                                               |                                                                                 |                                            |                                         |
|                            |                                               |                                                                                 |                                            |                                         |
|                            |                                               |                                                                                 |                                            |                                         |
|                            | 1 42 9                                        |                                                                                 |                                            |                                         |
| 4. Crear un nue            | vo caso y asocia                              | ar el procedimiento c                                                           | le tarea al mismo, se                      | notificará al responsat                 |
| cuando la tar              | a haya sido aso                               | ciada, pero aún no es                                                           | stá activa, como se ve                     | a continuación.                         |
| Tarea 3223                 | asignada 📃                                    | Recibidos x                                                                     | ÷                                          |                                         |
|                            |                                               |                                                                                 |                                            |                                         |
| 🚊 juan.puerto              | @arandasoft.com                               | n <jua (hace="" 20:15="" 2<="" td=""><td>21 minutos) ☆ 🛛 🔸</td><td>-</td></jua> | 21 minutos) ☆ 🛛 🔸                          | -                                       |
| para mí 💌                  |                                               |                                                                                 |                                            |                                         |
| Se ha regis                | trado una Tarea:                              |                                                                                 |                                            |                                         |
|                            |                                               |                                                                                 |                                            |                                         |
| Código                     | :3223                                         |                                                                                 |                                            |                                         |
| Responsable                | Pedro Ferna                                   | andez 2                                                                         |                                            |                                         |
| Estado                     | Registrado                                    |                                                                                 |                                            |                                         |
|                            |                                               |                                                                                 |                                            |                                         |
| Se le ha asi               | nado la Tarea 32                              | 23 en el caso 58, la tar                                                        | ea aún no se encuentra                     |                                         |
| activa, se le              | notificara cuando                             | sea activada para que                                                           | pueda gestionaria.                         |                                         |
|                            |                                               |                                                                                 | _                                          |                                         |
| ✓ Configurar regla que     | notifique tarea                               | s que han sido activ                                                            | vadas                                      |                                         |
| 1. Crear una nu            | eregia de tarea                               | a con los siguientes c                                                          | riterios (por ejempio).                    |                                         |
| Nuevo / Re                 | yla                                           |                                                                                 |                                            |                                         |
| * Tipo de Reg              | istro TAREAS                                  | ¥                                                                               |                                            |                                         |
| Tipo de condicio           | n<br>O cardinita o l                          | Cardinita a Manufacture                                                         |                                            |                                         |
| Condición 1<br>Campo       | Condición 2                                   | Condición 3 Secondición                                                         | 4<br>Operador                              | Valor                                   |
| TAREA ACTIVA               | T                                             |                                                                                 | TRUE <b>v</b>                              |                                         |
| Tipo de condició           | Nomb                                          | re Campo 1                                                                      | Operador \                                 | /alor Campo 2                           |
| Condición 3                | C1                                            | TAREA ACTIVA                                                                    | =1                                         |                                         |
| Condiciones de             | a regla                                       | ava dagas validas sas l                                                         | andicionas que definit (c) (               | (1 and (2) ar (2)                       |
| Ingrese en este            | espacio la expresión                          | que desea validar con las (                                                     | condiciones que definio (e). (             | C1 and C2) or C3).                      |
| 2 Configurar ur            | a acción de la si                             | quiente forma y quarc                                                           | lar la regla                               |                                         |
| 2. Comigatal u             |                                               | galonio fornia y guard                                                          |                                            |                                         |

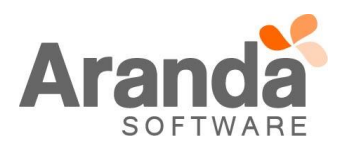

|   |            | Nuevo / Regla                                                                                                    |
|---|------------|----------------------------------------------------------------------------------------------------|
|   |            | Tipo de Acción ENVIAR CORREO V                                                                                                    |
|   |            | Nombre Orden                                                                                                    |
|   |            | Seleccionar 🗱 ENVIAR 1 Enviar Especialista asignado a la tarea 🔻                                                                                      |
|   |            | Tarea /ID_TASK/ activada                                                                                                    |
|   |            | Cuerpo<br>→ Agregar Tag<br>→ Agregar Tag<br>→ Agregar Tag<br>→ Agregar Tag                                                                            |
|   |            | Se ha activado una Tarea:                                                                                                    |
|   |            | La tarea /ID_TASK/ del caso / <u>CHAN_</u> ID/ ha sido activada, ya puede ingresar a la consola <u>ASDKRC1</u> e iniciar la gestión de la misma.      |
|   |            |                                                                                                    |
|   |            |                                                                                                    |
|   |            |                                                                                                    |
|   |            |                                                                                                    |
|   |            |                                                                                                    |
|   |            | / 43 Q                                                                                                    |
|   |            |                                                                                                    |
|   | 3.         | Gestionar el flujo del procedimiento de tareas, activando las tareas del mismo, se notificará de la<br>siguiente forme quendo uno tarea seo estivado. |
|   |            | siguiente forma cuando una tarea sea activada.                                                                                                    |
|   |            | Tarea 3223 activada 📄 Recibidos x 🖶 🖬                                                                                                    |
|   |            |                                                                                                    |
|   |            | iuan.puerto@arandasoft.com <jua (hace="" 20:16="" 21="" minutos)="" p="" ☆<=""></jua>                                                                 |
|   |            | para mí 💌                                                                                                    |
|   |            | <u>Se ha activado una Tarea:</u>                                                                                                    |
|   |            | La tarea 3223 del caso 58 ha sido activada, va puede ingresar a la consola                                                                            |
|   |            | ASDKRC1 e iniciar la gestión de la misma.                                                                                                    |
|   |            |                                                                                                    |
|   | CASO 9549- |                                                                                                    |
|   | ✓ Se impl  | ementa una nueva página para realizar el proceso de votación de un cambio, el obietivo de la                                                          |
|   | nueva fi   | uncionalidad es facilitar a los especialistas la labor de realizar el proceso de votación sin tener que                                               |
|   | ingresar   | y autenticarse a la consola de especialistas, para contar con una correcta implementación de esta                                                     |
|   | nueva fu   | uncionalidad se debe realizar la siguiente configuración.                                                                                             |
|   | ✓ Requer   | imientos previos de configuración                                                                                                    |
|   | 1.         | Se debe configurar la ruta del sitio ASDKV8 en el resumen del proyecto en la consola Blogik                                                           |
|   |            | A stime Sites de servicios en la servición de servi                                                                                                   |
|   |            | Activar filtro de servicios en la creación de casos     Activar filtro de cliente-compañía en la creación de casos                                    |
|   |            | Dirección del Api REST                                                                                                    |
|   |            | Recuerde que al modificar la URL RESTAPI debe                                                                                                    |
|   |            | generar el código QR nuevamente.                                                                                                    |
|   |            | http://192.168.3.138/Aranda.Authorization.API/                                                                                                    |
| Í |            | Dirección API de encuestas                                                                                                    |
|   |            | http://192.168.3.138/ASDK.Survey.API/                                                                                                    |
|   |            | http://192.168.3.138/ASDKV8/                                                                                                    |
|   |            |                                                                                                    |

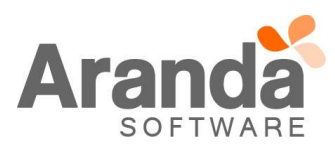

2. Se debe contar con un proceso de votación correctamente configurado en un estado del cambio

# ✓ Como hacer uso de la funcionalidad

 En la consola de configuración Blogik, se adicionó un nuevo menú para configurar el contenido que opcionalmente se puede mostrar en la página de votación en la ruta "Configuración>Configuración de votación", otros valores como Descripción, Proyecto e ld del caso son obligatorios y no se pueden ocultar, tal como se ve a continuación

| 🔅 Configuración 🛛 🔺 🗛         | MINISTRACIÓN MESA DE SERVICIOS                            |
|-------------------------------|-----------------------------------------------------------|
| Grupos de Especialistas ADMIN | ISTRACIÓN MESA DE SERVICIC 🔻                              |
| Balanceo                      |                                                           |
| Procedimientos - tareas       |                                                           |
| Plantilla                     | Configure sián de vete sián                               |
| Interfaz                      |                                                           |
| Configurar correo             | Seleccione los campos que desea sean mostrados nor correo |
| Banner                        |                                                           |
| Noticias                      | Campos Obligatorios                                       |
| Plantilla correo              | Descripción                                               |
| Matriz prioridades            | Proyecto                                                  |
| Campos adicionales            | Id del Caso                                               |
| Mapeo de Campos Adicionales   | Campos Opcionales                                         |
| Vistas                        | 🗹 Asunto                                                  |
| Case Creator                  | Campos Adicionales                                        |
| Dias de las Reglas            | 🗹 Notas Públicas                                          |
| Notificación de Encuesta      | Adjuntos                                                  |
| Configuración de moneda       | Mostrar Participantes De La Votación                      |
| Reasignaciones                |                                                           |
| Turnos                        | Guardar                                                   |
| Personalizar títulos          |                                                           |
| Configuración de votación     | ۲ <u>ــــــــــــــــــــــــــــــــــــ</u>             |

2. Para evidenciar la funcionalidad, se debe crear un nuevo cambio y llevarlo a un estado que cuente con un proceso de votación configurado, como resultado, se enviará un correo a los responsables del proceso de votación tal como se ve a continuación

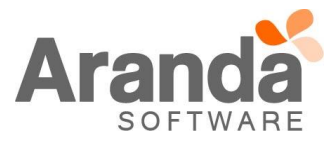

|               | Aranda Service Desk                                               |
|---------------|-------------------------------------------------------------------|
|               | ¡Usted tiene un cambio por aprobar!                               |
| $\rightarrow$ | ProyectoNúmero de casoAlvaroTarrifa_QA(SQL)-0112673               |
|               | Asunto<br>Caso para validar el cambio en los casos de tipo cambio |
|               | Ver información completa                                          |

3. Para lanzar la página e iniciar el proceso de votación, se debe pulsar el botón "*Ver información completa*" que se encuentra en la plantilla del correo, la página se abrirá en una nueva pestaña del navegador por defecto y se mostrará de la siguiente forma.

| scripción del caso                 |                                       |                                                                            |                                                 |                                                                  |                       |
|------------------------------------|---------------------------------------|----------------------------------------------------------------------------|-------------------------------------------------|------------------------------------------------------------------|-----------------------|
|                                    |                                       | Asunto:<br>Se requiere de la validación o<br>relacionado con el objetivo d | lel comite administrativo<br>e ser implementado | de la compañía para la apr                                       | obación del cambio    |
| Bienvenido, a c                    | ontinuación la descripción de<br>CASO | Proyecto:<br>Mesa de servicio<br>Estado del caso:<br>Aprobación            |                                                 | Número de caso:<br>CHG-132187-19-12673<br>Estado de la votación: |                       |
| Sintoma/solicitud:                 |                                       | Campos Adicionales                                                         | Notas                                           | Activo                                                           | Estado de la votación |
| Pasos para reproducirlo (Problem): |                                       | Fecha de inicio de la votac                                                | ión: 11/10/2016 13:45:                          | 34                                                               |                       |
| Ambiente (Problem):                | Falla en consola (Wel                 | Responsable                                                                | Grupo Responsable                               | Fecha de Votación                                                | Resultados            |
|                                    | Sistema operativo (<br>Motor de base  | Alvaro Tarrifa Velasquez                                                   | Votantes                                        |                                                                  |                       |
|                                    | Versión de parche                     | Usuario QA                                                                 | Votantes                                        |                                                                  |                       |
|                                    | version de base de (                  |                                                                            |                                                 |                                                                  |                       |
|                                    |                                       |                                                                            | Más Información                                 | No Aprobado                                                      | Aprobado              |

Se evidencia que la votación se encuentra en un estado activo y se cuenta con las opciones de aprobar, desaprobar o requerir más información, el comportamiento de la consola frente a la nueva forma de realizar el proceso de votación, es exactamente el mismo que se venía manejando desde la consola de especialista (ASDK web o ASDKV8), con la variante que ahora no se requiere de realizar autenticación ni buscar el caso para realizar el proceso de votación, tan solo realizar un clic desde el correo.

El proceso de votación se realiza al pulsar cualquiera de las opciones e ingresando una descripción o razón del voto y pulsando el botón "Guardar", tal como se ve a continuación (por

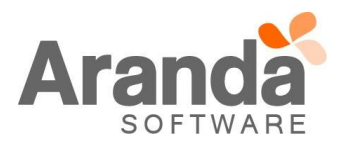

|                                                                                                    | Aranda                                                                                                    |                                                                                            |                                                                                                    | Asunto:<br>Se requiere de la validación o                                                                                                    | el comite administrativo                                                                                                    | de la compañi                                                                                                    | a para la apro                                                        | bación del cambio                                                                 |
|----------------------------------------------------------------------------------------------------|----------------------------------------------------------------------------------------------------|--------------------------------------------------------------------------------------------|----------------------------------------------------------------------------------------------------|----------------------------------------------------------------------------------------------------|----------------------------------------------------------------------------------------------------|----------------------------------------------------------------------------------------------------|-----------------------------------------------------------------------|-----------------------------------------------------------------------------------|
| Bervenide, a contri   With 33 437 43 28 33 43 10 1000 1000 1000 1000 1000 1000                                                                                                    | S O F T W A R E                                                                                                    |                                                                                            |                                                                                                    | relacionado con el objetivo d                                                                                                    | e ser implementado                                                                                                    |                                                                                                    |                                                                       |                                                                                   |
| Sintenuisoidictud:       Frida stintenuisoidi (in prasi realizer el proceso del proceso del proces                                                                                                    |                                                                                                    | Bienvenido, a                                                                              | contin                                                                                                    | rmación                                                                                                    | ×                                                                                                    | CHG-132187-<br>Estado de la v                                                                                                    | 19-12673<br>otación:                                                  |                                                                                   |
| Se requirer reliance in a sintermedia para realizar el proceso de gradeministra el proceso de gradeministra el                                                                                                    | Sintoma/solici                                                                                                    | tud:                                                                                       |                                                                                                    |                                                                                                    |                                                                                                    | Activo                                                                                                    |                                                                       |                                                                                   |
| Prove para reproduction (Problem):       Republication (Problem):         Ambiente (Problem):       Republication (Problem):         Control Service Desk                                                                                                    |                                                                                                    |                                                                                            | Se requiere más información<br>aprobación                                                                                                    | para realizar el proceso de                                                                                                    | Notas                                                                                                    |                                                                                                    |                                                                       | Estado de la vota                                                                 |
| Image: Control of Control of Contro                                                                                                    | Pasos para rep<br>Ambiente (Pro                                                                                                    | blem):                                                                                     |                                                                                                    |                                                                                                    | 10/2016 13:45                                                                                                    | 34<br>Fecha de 1                                                                                                    |                                                                       | Resultados                                                                        |
| Image: Service Deck         Image: Service Deck         Image: Service De                                                                                                    |                                                                                                    |                                                                                            |                                                                                                    |                                                                                                    | Votantes                                                                                                    |                                                                                                    |                                                                       |                                                                                   |
| Name       Name         Name       Name         Name                                                                                                    |                                                                                                    |                                                                                            |                                                                                                    | Cancelar Guarda                                                                                                    |                                                                                                    |                                                                                                    |                                                                       |                                                                                   |
| Més folomación       No Aprobado       Aprobado         Ina vezz realizado el voto, la página se refresca automáticamente y se actualiza el est<br>obación, tal como se ve en la siguiente imágen.         Ararda Service Desk         Decrepción del caso         Bienvenido, a continuación la descripción de<br>Sintoma/volicitud:         Bienvenido, a continuación la descripción de<br>Sintoma/volicitud:         Fasta e envicio         CASO         Sintoma/volicitud:         Fasta e peroducirlo (Problem):         Falla en consola (Mel<br>Sistema operativo i<br>Motor de base<br>Versión de parchi         Versión de base<br>Versión de base du                                                                                                    |                                                                                                    |                                                                                            | version de base de t                                                                                                    |                                                                                                    | Votantes                                                                                                    |                                                                                                    |                                                                       |                                                                                   |
| Mo tróomado<br>Mo tróomado<br>Mo tróo de base<br>Mo tróo Mo troomado<br>Mo tróo de base<br>Mo tróo Mo troomado<br>Mo troo de base<br>Mo tróo Mo troomado<br>Mo troo de base<br>Mo troo Mo troomado<br>Mo troo de base<br>Mo troo Mo troomado<br>Mo troo de base<br>Mo troo Mo troomado<br>Mo troo de base<br>Mo troo Mo troomado<br>Mo troo de base<br>Mo troo Mo troomado<br>Mo troo de base<br>Mo troo Mo troomado<br>Mo troo de base<br>Mo troo Mo troomado<br>Mo troo de base<br>Mo troo Mo troomado<br>Mo troo Mo troomado<br>Mo troomado<br>Mo troomado |                                                                                                    |                                                                                            |                                                                                                    |                                                                                                    |                                                                                                    | _                                                                                                    |                                                                       |                                                                                   |
| Una vez realizado el voto, la página se refresca automáticamente y se actualiza el est<br>votación, tal como se ve en la siguiente imágen.                                                                                                    |                                                                                                    |                                                                                            | *                                                                                                    |                                                                                                    | Más Informaciór                                                                                                    | n No A                                                                                                    |                                                                       | Aprobado                                                                          |
| Bienvenido, a continuación la descripción de       Número de caso:         CASO       Mesa de servicio         Sintoma/solicitud:       CASO         Pasos para reproducirlo (Problem):       Campos Adicioneles         Ambiente (Problem):       Falla en consola (Wei<br>Sistema operativo e<br>Motor de base de<br>Versión de base de reproducirlo (Alvero Tarrifa Velasquez       Votantes         Usuario QA       Votantes       11/10/2016 21:33:52                                                                                                    | Una vez realizad<br>votación, tal com<br>Aranda Service Desk<br>Descripción del esso                                                                    | do el voto, la<br>no se ve en la                                                           | a página se refres<br>a siguiente imágen                                                                                                    | ca automática                                                                                                    | mente y                                                                                                    | se ac                                                                                                    | tualiza                                                               | a el est                                                                          |
| Notation de descripción de         Distribution de la voltación:         CASO         Sintoma/solicitud:       CASO         Passos para reproducirlo (Problem):       Campos Adicionales       Notas       Adjuntos       Estado de la voltación:         Mais información       Falla en consola (Wel       Fecha de inicio de la voltación:       11/10/2016 13:45:34       Estado de la voltación:         Motor de base       Versión de base de voltación de base de voltación:       Notas       Adjuntos       Estado de la voltación:                                                                                                    | Una vez realizad<br>votación, tal com<br>Aranda Service Desk<br>Descripción del ceso                                                                    | do el voto, la<br>no se ve en la                                                           | a página se refres<br>a siguiente imágen                                                                                                    | ca automática<br>Aunto:<br>Se requiere de la validación<br>relacionado on el objetivo d                                                                                                    | mente y :                                                                                                    | SE AC                                                                                                    | tualiza                                                               | a el est                                                                          |
| CASO         Sintoma/solicitud:       Rechazado       Aprobado         Pasos para reproducirlo (Problem):       Campos Adicionales       Notas       Adjuntos       Estado de la vol         Ambiente (Problem):       Falla en consola (Wel       Sistema operativo (<br>Motor de base (<br>Versión de base de (       Grupo Responsable       Grupo Responsable       Fecha de Votación       Resultados         Motor de base de (       Versión de base de (       Usuario QA       Votantes       11/10/2016 21:33:52       Más Información                                                                                                    | Una vez realizad<br>votación, tal com<br>Manda Service Desk<br>Descripción del caso                                                                     | do el voto, la<br>no se ve en la                                                           | a página se refres<br>a siguiente imágen                                                                                                    | ca automática<br>Aunto:<br>Se requier de la validación<br>relacionado con el objetivo d<br>Proyecto:<br>Mase de acercitio                                                                                                    | mente y :<br>el comite administrativo<br>e ser implementado                                                                                       | SE AC                                                                                                    | a para la apro                                                        | a el est                                                                          |
| Sintoma/solicitud:     Campos Adicionales     Notas     Adjuntos     Estado de la vot       Pasos para reproducirlo (Problem):     Falla en consola (Wel<br>Sistema operativo<br>Motor de base<br>Versión de parche<br>Versión de base de toto     Facha de Inicio de la votación: 11/10/2016 13:45:34     Estado de la vot                                                                                                    | Una vez realizad<br>votación, tal com<br>Aranda Service Desk<br>Descripción de caso                                                                     | do el voto, la<br>no se ve en l<br>Bienvenido, a                                           | a página se refres<br>a siguiente imágen<br>continuación la descripción de                                                                                               | Asunto:<br>Se requiere de la validación o<br>relacionado con el objetivo d<br>Proyecto:<br>Mesa de servicio<br>Estado del caso:<br>Más información                                                                                                    | mente y :                                                                                                    | SE AC                                                                                                    | a para la apro<br>19-12673<br>otación:                                | a el est                                                                          |
| Pasos para reproducirlo (Problem):       Falla en consola (Wel       Fecha de Inicio de la votación: 11/10/2016 13:45:34       Fecha de Votación       Resultados         Ambiente (Problem):       Falla en consola (Wel       Sistema operativo r       Motor de base       Grupo Responsable       Fecha de Votación       Resultados         Versión de base de r       Versión de base de r       Usuario QA       Votantes       11/10/2016 21:33:52       Más Información                                                                                                    | Una vez realizad<br>votación, tal com<br>Manda Service Desk<br>Descripción del caso                                                                     | do el voto, la<br>no se ve en la<br>Bienvenido, a                                          | a página se refres<br>a siguiente imágen<br>continuación la descripción de<br>CASO                                                                                       | ca automática<br>Aurto:<br>Se requiere de la validación o<br>relacionado con el objetivo de<br>Proyecto:<br>Mesa de servicio<br>Estado del caoo:<br>Más información                                                                                                    | mente y :<br>el comite administrative<br>ser implementado                                                                                         | Se ac                                                                                                    | tualiza<br>a para la apro<br>lo:<br>19-12673<br>otación:<br>Rechazado | a el est                                                                          |
| Ambiente (Problem):     Falla en consola (Wel     Responsable     Grupo Responsable     Fecha de Votación     Resultados       Sistema operativo i<br>Motor de base     Motor de base     Alvaro Tarrifa Velasquez     Votantes     Votantes     11/10/2016 21:33:52     Más Información       Versión de base de     Versión de base de     Votantes     11/10/2016 21:33:52     Más Información                                                                                                    | Una vez realizad<br>votación, tal com<br>Aranda Service Desk<br>Decripción del caso<br>Constructional<br>Sorti Wards<br>Sintoma/solici                  | do el voto, la<br>no se ve en la<br>Bienvenido, a                                          | a página se refres<br>a siguiente imágen<br>continuación la descripción de<br>CASO                                                                                       | ca automática<br>Aunto:<br>Se requiere de la validación<br>relacionado con el objetivo d<br>Proyecto:<br>Mesa de servicio<br>Estado del caso:<br>Más información                                                                                                    | mente y :<br>el comite administrativo<br>e ser implementado                                                                                       | de la compañil<br>vide la compañil<br>Número de cas<br>CHG-132187-<br>Estado de la v<br>Mas<br>Información                            | a para la apro<br>19-12673<br>stación:<br>Rechazado<br>ntos           | a el est<br>bación del cambio<br>Probado<br>Estado de la voti                     |
| Sistema operativo (<br>Motor de base<br>Versión de parch<br>Versión de base de (     Alvaro Tarrifa Velasquez     Votantes       Usuario QA     Votantes     11/10/2016 21:33:52                                                                                                    | Una vez realizad<br>otación, tal com<br>Aranda Service Desk<br>Descripción del caso<br>Controlador<br>Sintoma/solici<br>Pasos para reg                  | do el voto, la<br>no se ve en la<br>Bienvenido, a<br>tud:                                  | a página se refres<br>a siguiente imágen<br>continuación la descripción de<br>CASO                                                                                       | Asunto:<br>Se requiere de la validación e<br>relacionado con el objetivo d<br>Proyecto:<br>Mesa de servicio<br>Estado del caso:<br>Més información<br>Campos Adicionales<br>Fecha de inicio de la votac                                                                                | el comite administrativo<br>el comite administrativo<br>eser implementado                                                                         | de la compañi<br>Número de ca<br>CHG-132187-<br>Estado de la v<br>Más<br>Información<br>Adju                                          | a para la apro<br>19-12673<br>Stación<br>Rechazado<br>ntos            | a el est<br>bación del cambio<br>Aprobado<br>Estado de la vot                     |
| Versión de parche<br>Versión de base de c                                                                                                    | Una vez realizad<br>otación, tal com<br>Aranda Service Desk<br>Descripción del caso<br>Controlador<br>Sintoma/solici<br>Pasos para reg<br>Ambiente (Pro | do el voto, la<br>no se ve en la<br>Bienvenido, a<br>tud:<br>tud:<br>producírlo (Problem): | a página se refresa<br>a siguiente imágen<br>continuación la descripción de<br>CASO<br>Falla en consola (Wel                                                             | Asunto:<br>Se requiere de la validación e<br>relacionado con el objetivo d<br>Proyecto:<br>Mesa de servicio<br>Ettado del caso:<br>Más información<br>Campos Adicionales<br>Fecha de inicio de la votac<br>Responsable                                                                 | el comite administrative<br>ser implementado<br>Notas<br>der: 11/10/2016 13:45<br>Grupo Responsable                                               | SE aC                                                                                                    | a para la apro<br>19-12673<br>atación:<br>Rechazado<br>ntos           | a el est<br>bación del cambio<br>Aprobado<br>Estado de la vol<br>Resultados       |
| Versión de base de (                                                                                                    | Una vez realizad<br>otación, tal com<br>Aranda Service Desk<br>Descripción del caso<br>Contractor<br>Sintoma/solici<br>Pasos para rep<br>Ambiente (Pro  | do el voto, la<br>no se ve en la<br>Bienvenido, a<br>tud:<br>producirlo (Problem):         | a página se refres<br>a siguiente imágen<br>continuación la descripción de<br>CASO<br>Falla en consola (Wel<br>Sistema operativo :<br>Motor de base                      | Ca automática<br>Asunto:<br>Se requier de la validación de<br>relacionado con el objetivo de<br>Propecto:<br>Mesa de servicio<br>Estado del caso:<br>Más información<br>Campos Adicionales<br>Fecha de inicio de la votac<br>Responsable<br>Alvaro Tarrife Velsaquez                   | el comite administrativo<br>el comite administrativo<br>el ser implementado<br>Notas<br>6m: 11/10/2016 13:45<br>Grupo Responsable<br>Votantes     | se ac<br>de la compañi<br>Número de ca<br>CUGe-132187-<br>Estado de la v<br>Mas<br>Información<br>Adju                                | a para la apro<br>lo:<br>19-12673<br>tación:<br>Rechazado<br>ntos     | a el est<br>bación del cambio<br>Porobado<br>Estado de la vot<br>Resultados       |
|                                                                                                    | Una vez realizad<br>votación, tal com<br>Aranda Service Desk<br>Descripción del caso<br>Contractor<br>Sintoma/solici<br>Pasos para rep<br>Ambiente (Pro | do el voto, la<br>no se ve en la<br>Bienvenido, a<br>tud:                                  | a página se refres<br>a siguiente imágen<br>continuación la descripción de<br>CASO<br>Falla en consola (Wel<br>Sistema operativo (<br>Motor de base<br>Versión de parche | Asunto:<br>Se requiere de la validación e<br>relacionado con el objetivo d<br>Proyecto:<br>Mesa de servicio<br>Estado del caso:<br>Más información<br>Campos Adicionales<br>Campos Adicionales<br>Pecha de inicio de la votac<br>Responsable<br>Alvaro Tarrifa Velasquez<br>Usuario QA | el comite administrativo<br>el comite administrativo<br>eser implementado<br>Notas<br>Notas<br>Notas<br>Grupo Responsable<br>Votantes<br>Votantes | se ac<br>de la compañi<br>Número de ca<br>CHG-132187-<br>Estado de la v<br>Mas<br>Información<br>Adju<br>34<br>Fecha de<br>11/10/2011 | a para la apro<br>lo:<br>19-12673<br>atación:<br>Rechazado<br>ntos    | a el est<br>bación del cambio<br>e<br>Aprobado<br>Estado de la votr<br>Resultados |

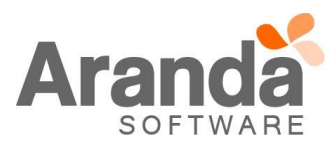

|                                                           |                           | Asúnto:<br>Se requiere de la validación del comi<br>relacionado con el objetivo de ser im                                                   | te administrativ<br>plementado | o de la compañía para la apro                                                                      | obación del cambio                |
|-----------------------------------------------------------|---------------------------|----------------------------------------------------------------------------------------------------|--------------------------------|----------------------------------------------------------------------------------------------------|-----------------------------------|
| Bienvenido, a c<br>Sintome/solicitud:                     |                           | Más Información                                                                                                    |                                | Número de caso:<br>CHG-132187-19-12673<br>Estado de la votación:<br>Más<br>Información<br>Adjuntos | Aprobado<br>Estado de la votación |
| Pasos para reproducirlo (Problem):<br>Ambiente (Problem): | Responsable<br>Usuario QA | Solicitaron más Rechazaron Aprobaron<br>Información<br>Descripción<br>Se requiere más información para realizar el proceso de<br>aprobación | 16 13:45<br>onsable<br>es      | :34<br>Fecha de Votación                                                                           | Resultados                        |
|                                                           |                           | _                                                                                                    | es                             | 11/10/2016 21:33:52                                                                                | 1<br>Más Información              |

Se evidencia además que el proceso de votación ya no se encuentra activo, por lo que está en un estado de "Más información" y los botones para votar ya no se encuentran disponibles. Este comportamiento es similar al aprobar o rechazar un proceso de aprobación de cambio.

# CASO 8728:

Se implementa la asociación de Servicios a Procedimientos de Tareas en la consola BASDK, para esto se debe tener en cuenta:

# Consola BASDK:

- ✓ Al dar clic en Configuración/Procedimientos Tareas, se visualizaran los Procedimientos asociados al proyecto
- ✓ Al editar un Procedimiento, se visualizara la opción "Asociar Servicio" y una nueva ventana llamada Servicios.

| 🕞 Guardar 🔎 Asociar servicio 🎉 | Desasociar servicio 🔀 S<br>Juan Puerto 14/10/2016 | alir<br>16:19:51                            |                                                 |  |
|--------------------------------|---------------------------------------------------|---------------------------------------------|-------------------------------------------------|--|
|                                | Regresion                                         | Editar / Procedimient                       | to                                              |  |
|                                |                                                   | Título                                      | PROCE_INCIDENTES_LINEAL                         |  |
|                                |                                                   | Descripción                                 | PROCE_INCIDENTES_LINEAL                         |  |
|                                | ſ                                                 | Servicios<br>Arrastre un encabezado de colu | umna v soltar aquí para agrupar por esa columna |  |
|                                |                                                   | Nombre                                      | Descripción                                     |  |
|                                |                                                   |                                             |                                                 |  |
|                                |                                                   |                                             |                                                 |  |

✓ Al dar clic en la opción "Asociar Servicio", se visualizara una ventana con los servicios que se encuentran activos en el proyecto.

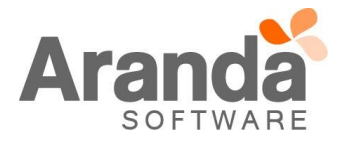

| Seleccionar 🔀 Cerrar                                 |                                      |
|------------------------------------------------------|--------------------------------------|
| Arrastre un encabezado de columna y soltar aquí para | agrupar por esa columna              |
| Nombre                                               | Alias                                |
| SERVICIO_UNO                                         | ASFDSADFS                            |
| SERVICIO                                             | ASFDLKASJFDLKJASDFLKNLNLJDFHL        |
| SERVICIO_PROBLEMAS                                   | DFGSDFSAFASFSDFSD                    |
| SERVICIO_INCIDENTE                                   | otra vez                             |
| SERVICIO_CAMBIOS                                     | JSLDFJLSALFDJLKSAJFASJLDFJSKLDFJÑLAS |
| NUEVO_SERVICIO                                       | SDAFSDFASDFAS                        |
| Pruebas_1                                            | pruebas                              |
| SERVICIO_INCIDENTE_2                                 | SDFASFSDFSAFASFSA                    |
| Servicio_Categoria_RS_03                             | Servicio_Categoria_RS_03             |
| SERVICIOS_CAMBIOS_02                                 | SERVICIOS_CAMBIOS_02                 |

✓ Al seleccionar uno o más servicios y dar clic en Seleccionar, se asociaran al Procedimiento los Servicios seleccionados.

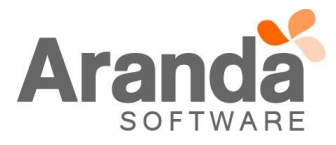

| Seleccionar 🔯 Cerra                                                                | IT                                                                                                    |                                                                                                    |      |  |
|------------------------------------------------------------------------------------|----------------------------------------------------------------------------------------------------|----------------------------------------------------------------------------------------------------|------|--|
| Arrastre un encabezado de colu                                                     | mna y soltar aquí para agrupar por esa co                                                                                                    | olumna                                                                                                    |      |  |
| Nombre                                                                             |                                                                                                    | Alias                                                                                                    |      |  |
| SERVICIO_UNO                                                                       |                                                                                                    | ASFDSADFS                                                                                                    |      |  |
| SERVICIO                                                                           |                                                                                                    | ASFDLKASJFDLKJASDFLKNLNLJDFHL                                                                                                    |      |  |
| SERVICIO_PROBLEMAS                                                                 |                                                                                                    | DFGSDFSAFASFSDFSD                                                                                                    |      |  |
| SERVICIO_INCIDENTE                                                                 |                                                                                                    | otra vez                                                                                                    |      |  |
| SERVICIO_CAMBIOS                                                                   |                                                                                                    | JSLDFJLSALFDJLKSAJFASJLDFJSKLDFJ                                                                                                    | ÑLAS |  |
| NUEVO_SERVICIO                                                                     |                                                                                                    | SDAFSDFASDFAS                                                                                                    |      |  |
| Pruebas_1                                                                          |                                                                                                    | pruebas                                                                                                    |      |  |
| SERVICIO_INCIDENTE_2                                                               |                                                                                                    | SDFASFSDFSAFASFSA                                                                                                    |      |  |
| Servicio_Categoria_RS_03                                                           |                                                                                                    | Servicio_Categoria_RS_03                                                                                                    |      |  |
| SERVICIOS_CAMBIOS_02                                                               |                                                                                                    | SERVICIOS_CAMBIOS_02                                                                                                    |      |  |
| Navegación de paginas: 🔍                                                           | 1  2  >    Pagina actual 1 de 2.                                                                                                    | registros 1 al 10 de 14.                                                                                                    |      |  |
| Navegación de paginas: <<br>Guardar 🔊 Asociar servicio 💥 Desass                    | 1     2       >     I       Pagina actual 1 de 2.       ociar servicio 😵 Salir       Martin 14/10/2015 16-19-51                                                                                                    | reaistros 1 al 10 de 14.                                                                                                    |      |  |
| Naveαación de paαinas: ≪<br>Guardar & Asociar servicio ¥ Desaso<br>Juan P          | 1   2  >    Pagina actual 1 de 2.<br>clar servicio Salir<br>tuerto 14/10/2016 16:19:51                                                                                                    | redistros 1 al 10 de 14.                                                                                                    |      |  |
| Navegación de paginas: <<br>Guardar 🖉 Asociar servicio 💥 Desaso<br>Juan P<br>> Reg | 1 2 → 1 Pagina actual 1 de 2.<br>ociar servicio Salir<br>Puerto 14/10/2016 16:19:51<br>gresion<br>Editar / Procedimie                                                                                                    | reaistros 1 al 10 de 14.                                                                                                    |      |  |
| Navegación de paginas:<br>Guardar & Asociar servicio & Desasc<br>Juan P<br>> Reg   | 1       2       Pagina actual 1 de 2.         ociar servicio Salir       Salir         ruerto 14/10/2016 16:19:51       Gresion         Editar / Procedimie       Titulo                                                                                                    | nto                                                                                                    |      |  |
| Navegación de paginas:<br>Guardar P Asociar servicio X Desaso<br>Juan P<br>> Reg   | adiar servicio Salir<br>puerto 14/10/2016 16:19:51<br>gresion<br>Editar / Procedimie<br>Titulo<br>Descripción                                                                                                    | nto                                                                                                    |      |  |
| Navegación de paginas: «<br>Guardar » Asociar servicio X Desas<br>Juan P<br>» Reg  | 1     2     >     I     Pagina actual 1 de 2.       sciar servicio     Salir       Puerto     14/10/2016 16:19:51       gresion     Editar / Procedimie       Titulo     Descripción                                                                                                    | nto PROCE_INCIDENTES_LINEAL PROCE_INCIDENTES_LINEAL                                                                                                    |      |  |
| Navegación de paginas:<br>Guardar & Asociar servicio & Desas<br>Juan P<br>> Reg    | 1  2  >    Pagina actual 1 de 2,         ociar servicio Salir         ruerto 14/10/2016 16:19:51         gresion         Editar / Procedimie         Titulo         Descripción         Servicios                                                                                                    | registros 1 al 10 de 14.  nto  PROCE_INCIDENTES_LINEAL  PROCE_INCIDENTES_LINEAL                                                                                                    |      |  |
| Navegación de Daginas:<br>Guardar & Asociar servicio X Desas<br>Juan P<br>• Reg    | 1 2 >       Pagina actual 1 de 2.         ociar servicio       Salir         ruerto       14/10/2016 16:19:51         gresion       Editar / Procedimie         Titulo       Descripción         Servicios       Arastre un encabezado de de                                                                                                    | registros 1 al 10 de 14.  nto PROCE_INCIDENTES_LINEAL PROCE_INCIDENTES_LINEAL olumna y soltar aquí para agrupar por esa columna                                                         |      |  |
| Navegación de Daginas:<br>Guardar & Asociar servicio X Desas<br>Juan P<br>• Reg    | 1 2 >       Pagina actual 1 de 2.         ociar servicio       Salir         ruerto       14/10/2016 16:19:51         gresion       Editar / Procedimie         Titulo       Descripción         Servicios       Arastre un encabezado de do         Arastre un encabezado de do       Nombre                                                                                                    | registros 1 al 10 de 14.  nto PROCE_INCIDENTES_LINEAL PROCE_INCIDENTES_LINEAL olumna y soltar aquí para agrupar por esa columna Descripción                                             |      |  |
| Navegación de paginas:<br>Guardar 🖉 Asociar servicio 🛠 Desaso<br>Juan P<br>> Reg   | 1 2 >       Pagina actual 1 de 2.         sciar servicio       Salir         ruerto       14/10/2016 16:19:51         gresion       Editar / Procedimie         Titulo       Descripción         Servicios       Arastre un encabezado de co         Arastre un encabezado de co       Nombre         SERVICIO_UNO       SERVICIO_UNO         SERVICIO_UNO       SERVICIO_UNO                                                                                                    | registros 1 al 10 de 14.  nto PROCE_INCIDENTES_LINEAL PROCE_INCIDENTES_LINEAL Olumna y soltar aquí para agrupar por ela columna Descripción ASFDSADFS                                   |      |  |
| Navegación de paginas:<br>Suardar P Asociar servicio X Desaso<br>Juan P<br>• Reg   | 1       2       >       I       Pagina actual 1 de 2.         oclar servicio       Salir       Image: Salir       Image: Salir         ruerto       14/10/2016 16:19:51       Image: Salir       Image: Salir         gression       Editar / Procedimie       Image: Salir         Titulo       Descripción       Image: Salir         Servicios       Arrastre un encabezado de construction       Nombre         SERVICIO_UNO       SERVICIO       SERVICIO         SERVICIO       Image: Servicion       SERVICIO | reaistros 1 al 10 de 14.  nto  PROCE_INCIDENTES_LINEAL  PROCE_INCIDENTES_LINEAL  Olumna y soltar aquí para agrupar por esa columna  Descripción ASFDSADFS ASFDL/AS/DFL/RILNLDF otx avez | н.   |  |

✓ Al seleccionar Servicios en la ventana "Servicios" y dar clic en la opción "Desasociar Servicios", se eliminaran estos servicios de la asociación.

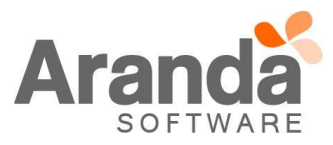

| » Regresio                                        | on                                                                                                    |                                                                                                    |   |
|---------------------------------------------------|----------------------------------------------------------------------------------------------------|----------------------------------------------------------------------------------------------------|---|
|                                                   | Editar / Procedimie                                                                                                    | nto                                                                                                    |   |
|                                                   | Título                                                                                                    | PROCE_INCIDENTES_LINEAL                                                                                                    |   |
|                                                   | Descripción                                                                                                    | PROCE INCIDENTES LINEAL                                                                                                    |   |
|                                                   |                                                                                                    |                                                                                                    |   |
|                                                   |                                                                                                    |                                                                                                    |   |
|                                                   |                                                                                                    |                                                                                                    |   |
|                                                   | Servicios                                                                                                    |                                                                                                    |   |
|                                                   | Arrastre un encabezado de c                                                                                                    | olumna y soltar aquí para agrupar por esa columna                                                                                                    |   |
|                                                   | Nombre                                                                                                    | Descripción                                                                                                    |   |
|                                                   | SERVICIO_UNO                                                                                                    | ASFDSADFS                                                                                                    |   |
|                                                   | SERVICIO                                                                                                    | ASFDLKASJFDLKJASDFLKNLNLJDFHL                                                                                                    |   |
|                                                   |                                                                                                    |                                                                                                    |   |
|                                                   | NUEVO_SERVICIO                                                                                                    | SDAFSDFASDFAS                                                                                                    |   |
|                                                   |                                                                                                    |                                                                                                    |   |
|                                                   | nicio 😭 Salir                                                                                                    |                                                                                                    |   |
| vicio 💥 Desasociar ser<br>Juan Puerto             | rvicio 🔀 Salir<br>14/10/2016 16:19:51                                                                                                    |                                                                                                    |   |
| vicio 💥 Desasociar ser<br>Juan Puerto             | rvicio 🔀 Salir<br>14/10/2016 16:19:51                                                                                                    |                                                                                                    |   |
| vicio 💥 Desasociar ser<br>Juan Puerto<br>> Regres | rvicio 😵 Salir<br>14/10/2016 16:19:51                                                                                                    |                                                                                                    | _ |
| vicio 🗱 Desasociar ser<br>Juan Puerto<br>> Regres | rvicio 😣 Salir<br>14/10/2016 16:19:51<br>iion<br>Editar / Procedi                                                                                                    | imiento                                                                                                    |   |
| vicio 🗶 Desasociar ser<br>Juan Puerto<br>> Regres | rvicio 🔀 Salir<br>14/10/2016 16:19:51<br>Sion<br>Editar / Procedi<br>Título                                                                                                  | imiento PROCE_INCIDENTES_LINEAL                                                                                                    |   |
| icio 💥 Desasociar ser<br>Juan Puerto<br>> Regres  | rvicio 😒 Salir<br>14/10/2016 16:19:51<br>iion<br>Editar / Procedi<br>Título<br>Descripción                                                                                   | imiento PROCE_INCIDENTES_LINEAL PROCE_INCIDENTES_LINEAL                                                                                                    |   |
| icio 💥 Desasociar ser<br>Juan Puerto<br>> Regres  | vicio 😒 Salir<br>14/10/2016 16:19:51<br>iion<br>Editar / Procedi<br>Titulo<br>Descripción                                                                                    | imiento PROCE_INCIDENTES_LINEAL PROCE_INCIDENTES_LINEAL                                                                                                    |   |
| ricio 💥 Desasociar ser<br>Juan Puerto<br>> Regres | vicio 😒 Salir<br>14/10/2016 16:19:51<br>ion<br>Editar / Procedi<br>Título<br>Descripción                                                                                     | imiento  PROCE_INCIDENTES_LINEAL  PROCE_INCIDENTES_LINEAL                                                                                                    |   |
| vicio 💥 Desasociar ser<br>Juan Puerto<br>> Regres | rvicio 😵 Salir<br>14/10/2016 16:19:51<br>ion<br>Editar / Procedi<br>Título<br>Descripción                                                                                    | imiento  PROCE_INCIDENTES_LINEAL  PROCE_INCIDENTES_LINEAL                                                                                                    |   |
| vicio 💥 Desasociar ser<br>Juan Puerto<br>> Regres | rvicio 🔀 Salir<br>14/10/2016 16:19:51<br>Sion<br>Editar / Procedi<br>Título<br>Descripción<br>Servicios                                                                      | imiento  PROCE_INCIDENTES_LINEAL  PROCE_INCIDENTES_LINEAL                                                                                                    |   |
| vicio 💥 Desasociar ser<br>Juan Puerto<br>> Regres | rvicio 😧 Salir<br>14/10/2016 16:19:51<br>iion<br>Editar / Procedi<br>Título<br>Descripción<br>Servicios<br>Arrastre un encabezad                                             | imiento PROCE_INCIDENTES_LINEAL PROCE_INCIDENTES_LINEAL o de columna y soltar aquí para agrupar por esa columna                                                                                                    |   |
| vicio 💥 Desasociar ser<br>Juan Puerto<br>> Regres | vicio Salir<br>14/10/2016 16:19:51<br>iion<br>Editar / Procedi<br>Titulo<br>Descripción<br>Servicios<br>Arrastre un encabezad<br>Nombre                                      | imiento PROCE_INCIDENTES_LINEAL PROCE_INCIDENTES_LINEAL PROCE_INCIDENTES_LINEAL in de columna y soltar aquí para agrupar por esa columna Descripción                                                                                                    |   |
| vicio 💥 Desasociar ser<br>Juan Puerto<br>> Regres | Vicio Salir<br>14/10/2016 16:19:51<br>ion<br>Editar / Procedi<br>Título<br>Descripción<br>Servicios<br>Arrastre un encabezad<br>Nombre<br>SERVICIO_UNO                       | imiento  PROCE_INCIDENTES_LINEAL  PROCE_INCIDENTES_LINEAL  INCIDENTES_LINEAL  INCIDENTES_LINEAL  INCIDENTES_LINEAL  INCIDENTES_LINEAL  INCIDENTES_LINEAL  INCIDENTES_LINEAL  INCIDENTES_LINEAL  INCIDENTES_LINEAL  INCIDENTES_LINEAL  INCIDENTES_S  INCIDENTES_S  INCIDENTES |   |
| vicio 💥 Desasociar ser<br>Juan Puerto<br>> Regres | vicio Salir<br>14/10/2016 16:19:51<br>ion<br>Editar / Procedi<br>Titulo<br>Descripción<br>Servicios<br>Arrastre un encabezad<br>Nombre<br>SERVICIO_UNO<br>SERVICIO_INCIDENTE | imiento  PROCE_INCIDENTES_LINEAL  PROCE_INCIDENTES_LINEAL  No de columna y soltar aquí para agrupar por esa columna  Descripción  ASFDSADFS otra vez                                                                                                    |   |

✓ Al dar clic en guardar, se actualizarán los cambios que tenga el Procedimiento.

# Consola ASDK:

Para la visualización de los Procedimientos asociados a un Servicio en la consola ASDK, se debe tener en cuenta lo siguiente:

✓ Si un Servicio no está asociado por lo menos a un Procedimiento, al editar un caso asociado a este Servicio y dar clic en Tareas, se visualizaran todos los Procedimientos que se encuentran creados en el proyecto y para el tipo de caso seleccionado.

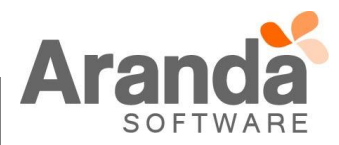

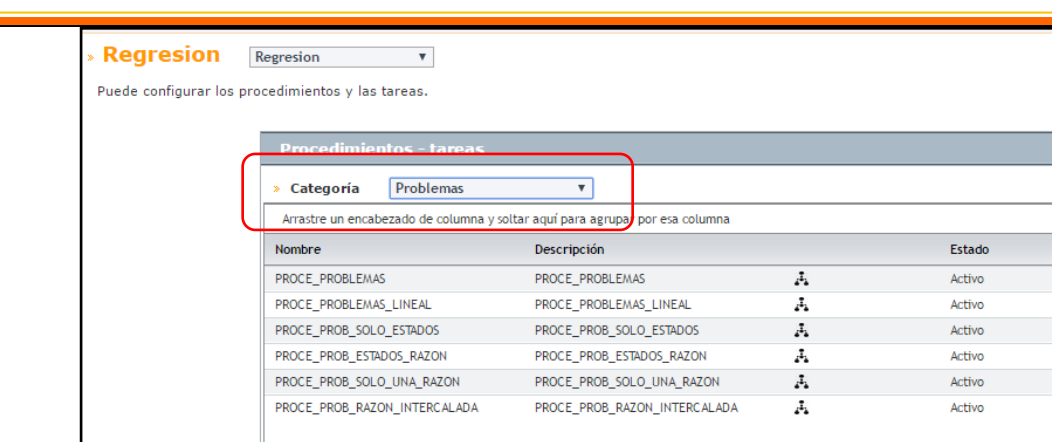

| @ A | Aranda Service Desk                                                                                                    |                                                                                                    |                     |
|-----|----------------------------------------------------------------------------------------------------|----------------------------------------------------------------------------------------------------|---------------------|
| 0   | Regresion<br>Inicio >> Problemas >> Problema<br>Caso No. 827                                                                                                    | Relaciones Tareas                                                                                                    | 📥 Guar              |
|     | Información Básica<br>Tipo de Registro Estado I<br>Web  REGISTRADO<br>CI<br>Asunto                                                                                        | Razón Categoría CATEGORIA_TODOS ANS Servicio GRUPO_3 VIANS General Especialista GRUPO_3 VIANS Juan Puerto Molano                      | Q<br>Tiemp          |
| φ¢. | Les un error conocido?          Descripción       Solución         (Heredar)       (Heredar)         Caso creado a partir de una regla         Id del Requerimiento: 1002 | Defina el nivel de prioridad<br>Impacto Urgencia Prioridad<br>IMPACTO_01 ▼ ALTO ▼ BAJO<br>ALTO ▼ BAJO<br>BAJO<br>BAJO<br>BAJO<br>BAJO | Progreso<br>Adjunto |

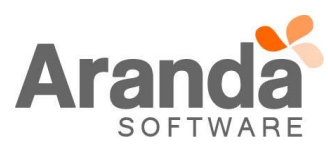

| In<br>Ca | nicio >> Proble<br>aso No. 827 | mas >> Pro |          | Relac        | iones           | Tareas                                                                                                    |              |   |
|----------|--------------------------------|------------|----------|--------------|-----------------|----------------------------------------------------------------------------------------------------|--------------|---|
|          | - Agregar tarea                |            | Orden de | Seleccione u | n procedimiento | PROCE PROBLEMAS                                                                                                    | - C5 Asociar |   |
|          |                                | Coolgo     | trabajo  | npo de tarea | NULLUR          | PROCE_PROBLEMAS_LINEAL<br>PROCE_PROB_SOLO_ESTADOS<br>PROCE_PROB_ESTADOS_RAZON<br>PROCE_PROB_SOLO_UNA_RAZON<br>PROCE_PROB_RAZON_INTERCALADA |              | Т |
|          |                                |            |          |              |                 |                                                                                                    |              | ۲ |

✓ Si un Servicio está asociado por lo menos a un Procedimiento, al editar un caso asociado a este Servicio y dar clic en Tareas, se visualizaran solo los Procedimientos que se encuentran asociados al Servicio, para el tipo de caso seleccionado.

| 🔚 Guardar 🔎 Asociar servicio 🎽 | Desasociar servicio 😣 S | alir                                                                         |
|--------------------------------|-------------------------|------------------------------------------------------------------------------|
|                                | Juan Puerto 14/10/2010  | 17:20:58                                                                     |
|                                | » Regresion             |                                                                              |
|                                |                         | Editar / Projedimiento                                                       |
|                                |                         | Título PROCE_PROBLEMAS                                                       |
|                                |                         | Descripción PROCE_PROBLEMAS                                                  |
|                                |                         |                                                                              |
|                                |                         |                                                                              |
|                                | (                       | Servicios                                                                    |
|                                |                         | Arrastre un encabezado de columna y soltar aquí para agrupar por esa columna |
|                                |                         | Nombre Descripción                                                           |
|                                |                         | SERVICIO GENERAL SERVICIO GENERAL                                            |
|                                |                         |                                                                              |
|                                |                         |                                                                              |
|                                |                         |                                                                              |

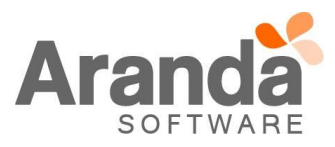

| )       | Inicio >> Problema<br>Caso No. 827                                                                                                    | s >> Prob                                                      | lema                                                   |       | Relaci                                  | ones                          |           |         |           | Таг    | reas      |         |        |    |   |
|---------|----------------------------------------------------------------------------------------------------|----------------------------------------------------------------|--------------------------------------------------------|-------|-----------------------------------------|-------------------------------|-----------|---------|-----------|--------|-----------|---------|--------|----|---|
|         | Información Básic                                                                                                    | а                                                              |                                                        |       |                                         | Defina                        | a la ater | nción d | del clien | te     |           |         |        |    |   |
| ŀ       | Tipo de Registro                                                                                                    | Estado                                                         |                                                        | Razón |                                         | Catego                        | oría      |         |           |        |           |         |        |    |   |
|         | Web                                                                                                    | REGIST                                                         | RADO                                                   | New   | •                                       | CATE                          | GORIA_T   | ODOS    |           |        |           |         |        | С  | 2 |
| n e     | СІ                                                                                                    |                                                                |                                                        |       |                                         | Servici                       | 0         |         |           | ANS    | 5         |         |        |    |   |
|         |                                                                                                    |                                                                |                                                        |       | Q                                       | SERV                          | ICIO GEN  | ERAL    | •         | 🐵 🗛    | IS Gener  | ral     |        | •  | ۲ |
| Ľ.      | Asunto                                                                                                    |                                                                |                                                        |       |                                         | Grupo                         |           |         |           | Esp    | ecialista | a .     |        |    | _ |
| à       |                                                                                                    |                                                                |                                                        |       |                                         | GRUP                          | 0_3       |         |           | Ju     | an Puert  | to Mola | no     |    |   |
| 2       | ¿Es un error con                                                                                                    | ocido?                                                         |                                                        |       |                                         | Defin                         | a el nive | el de p | rioridad  |        |           |         |        |    |   |
|         |                                                                                                    |                                                                |                                                        |       |                                         | Impac                         | to        | -       | Urgend    | cia    | -         | Priorie | dad    |    |   |
|         | Descrinciór                                                                                                    |                                                                | Solue                                                  | ión   |                                         | IMPA                          | 010_01    |         | ALIO      |        | *         | BAJO    |        |    |   |
|         | Descripcion                                                                                                    |                                                                | 30100                                                  | ion   |                                         |                               |           | _       |           |        |           |         |        |    | _ |
|         |                                                                                                    |                                                                | A                                                      |       | - 5                                     | B I                           | U         | E       | ≣ ≣       | ග      |           | 1       | i= 1   | D  |   |
| <b></b> | (Heredar)<br>Caso creado a<br>Id del Requerin                                                                                            | (Heredar<br>partir de u<br>miento: 10                          | ma regla                                               |       |                                         |                               |           |         |           |        |           |         |        | _  |   |
| Q A     | (Heredar)<br>Caso creado a<br>Id del Requerir                                                                                            | (Heredar<br>partir de u<br>miento: 10                          | ma regla                                               |       |                                         |                               |           |         |           |        |           |         |        |    |   |
| @ A     | (Heredar)<br>Caso creado a<br>Id del Requerin<br>Aranda Servio<br>Regresion<br>Inicio >> Problema                                        | (Heredar<br>partir de v<br>niento: 10<br>ce Desi<br>s >> Probl | huma regla<br>2002<br>K                                |       | * U                                     |                               |           |         |           |        |           |         |        |    | 2 |
|         | (Heredar)<br>Caso creado a<br>Id del Requerin<br>Aranda Servio<br>Regresion -<br>Inicio >> Problema<br>Caso No. 827                      | (Heredar<br>partir de u<br>miento: 10<br>ce Des<br>s >> Prob   | ma regla<br>2002<br>k                                  |       | Relacion                                | es                            |           |         |           | Tareas |           |         |        |    | 4 |
|         | (Heredar) ▼<br>Caso creado a<br>Id del Requerin<br>Aranda Servio<br>Regresion ▼<br>Incio >> Problema<br>Caso No. 827<br>↓ Agregar tarea  | (Heredar<br>partir de u<br>niento: 10                          | huma regla<br>2002<br>K                                | Se    | Relacion                                | ies<br>ocedimiento            |           |         |           | Tareas |           |         | Asocia | ar | 4 |
|         | (Heredar) ▼<br>Caso creado a<br>Id del Requerin<br>Aranda Servio<br>Regresion ▼<br>Inicio >> Problema<br>Caso No. 827<br>↓ Agregar tarea | (Heredar<br>partir de u<br>niento: 10<br>ce Des<br>s >> Prob   | ma regla<br>002<br>k<br>lema                           | Se    | Relacion<br>Recione un pr               | ies<br>rocedimiente           | PROC      | E_PROE  | ILEMAS    | Tareas | •         | 5       | Asocia | ar | ţ |
|         | (Heredar) ▼<br>Caso creado a<br>Id del Requerin<br>Aranda Servio<br>Regresion ▼<br>Inicio >> Problema<br>Caso No. 827<br>↓ Agregar tarea | (Heredar<br>partir de u<br>miento: 10<br>s >> Prob             | huma regla<br>2002<br>K<br>lema<br>Orden de<br>trabajo | Se    | Relacion<br>eleccione un pr<br>de tarea | es<br>occedimiento<br>Nombre  | PROC      | E_PROE  | ILEMAS    | Tareas | •         |         | Asocia | ar | 4 |
|         | (Heredar)<br>Caso creado a<br>Id del Requerin<br>Aranda Servio<br>Regresion →<br>Inicio >> Problema<br>Caso No. 827<br>+ Agregar tarea   | (Heredar<br>partir de u<br>niento: 10<br>ce Des<br>s >> Prob   | Ama regla<br>DO2<br>k<br>lema<br>Orden de<br>trabajo   | Se    | Relacion<br>de tarea                    | ies<br>ocediniento<br>Nombre  | PROC      | E_PROE  | ILEMAS    | Tareas | ~         |         | Asocia | ar | 4 |
|         | (Heredar) ▼<br>Caso creado a<br>Id del Requerin<br>Aranda Servio<br>Regresion ▼<br>Inicio >> Problema<br>Caso No. 827<br>↓ Agregar tarea | (Heredar<br>partir de u<br>miento: 10<br>s >> Prob             | hana regla<br>2002<br>K<br>lema<br>Orden de<br>trabajo | Se    | Relacion<br>de tarea                    | ies<br>ocedi niento<br>Nombre | PROC      | E_PROE  | ILEMAS    | Tareas | •         | 5       | Asocia | ar | 4 |
|         | (Heredar)<br>Caso creado a<br>Id del Requerin<br>Aranda Servio<br>Regresion<br>Id caso No. 827<br>Agregar tarea                          | (Heredar<br>partir de u<br>niento: 10<br>ce Des<br>s >> Prob   | y Ama regla<br>2002<br>K<br>lema                       | Se    | Relacion<br>de tarea                    | es<br>occedimiento<br>Nombre  | PROC      | E_PROE  | ILEMAS    | Tareas | •         |         | Asociz | ar | 4 |
|         | (Heredar) ▼<br>Caso creado a<br>Id del Requerin<br>Aranda Servio<br>Regresion ▼<br>Inicio >> Problema<br>Caso No. 827<br>↓ Agregar tarea | (Heredar<br>partir de u<br>miento: 10<br>ce Des<br>s >> Prob   | na regla<br>002<br>k<br>lema                           | Se    | Relacion<br>de tarea                    | es<br>occedi niento<br>Nombre | PROC      | E_PROE  | ILEMAS    | Tareas | •         |         | Asocia | ar |   |
|         | (Heredar) ▼<br>Caso creado a<br>Id del Requerin<br>Aranda Servio<br>Regresion ▼<br>Inicio >> Problema<br>Caso No. 827<br>↓ Agregar tarea | (Heredar<br>partir de u<br>miento: 10<br>ce Desi<br>s >> Probi | huma regla<br>2002<br>K<br>lema                        | Se    | Relacion<br>Ileccione un pr<br>de tarea | es<br>ocediniento<br>Nombre   | PROC      | E_PROE  | ILEMAS    | Tareas | •         | -       | Asocia | ar |   |
|         | (Heredar) ▼<br>Caso creado a<br>Id del Requerin<br>Aranda Servio<br>Regresion ▼<br>Incio >> Problema<br>Caso No. 827<br>↑ Agregar tarea  | (Heredar<br>partir de u<br>niento: 10<br>ce Des<br>s >> Prob   | Ama regla<br>002<br>k<br>lema<br>Orden de<br>trabajo   | Se    | Relacion<br>eleccione un pr<br>de tarea | es<br>ocedimiento<br>Nombre   | PROC      | E_PROD  | ILEMAS    | Tareas | -         |         | Asocia | ar |   |

 ✓ El proceso de asociar "Procedimientos" de Tareas a los casos, no cambia y funcionará de la misma manera como se viene trabajando.

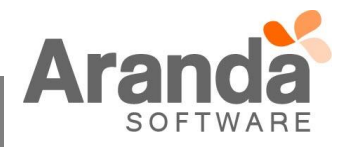

#### CASO 8934:

✓ La consola de especialistas USDK realiza la validación de qué tipo de caso va a crear de acuerdo a la selección de servicio y categoría al momento de la creación de casos, para contar con esta funcionalidad se requiere de una configuración previa en la consola de configuración Blogik, a continuación se describirá el paso a paso para lograr este objetivo.

Se debe ingresar al menú "Itil>Categorías" en la consola Blogik, donde se podrán visualizar las categorías y servicios que están configurados para el proyecto, en este ejemplo vamos a usar los casos de tipo "Requerimientos de servicio", esta configuración es por proyecto, se debe realizar el siguiente paso a paso.

#### 1. Seleccionar el tipo de caso y la categoría que se va a configurar

| Categorías                                                                                                    |                           |                                |                                                                                                    |         |
|----------------------------------------------------------------------------------------------------|---------------------------|--------------------------------|----------------------------------------------------------------------------------------------------|---------|
| > Categoría Requerimientos de Servici. T                                                                                                    |                           |                                |                                                                                                    |         |
| Asignación de activos                                                                                                    | Arrastre un encabezado de | columna y soltar aquí para agn | upar por esa columna                                                                                                    |         |
| Bases de datos     Bases de datos                                                                                                    | Estado                    | Nombre                         | Descripción                                                                                                    | Impacto |
| Cableado Estructurado     Cableado Estructurado     Esta categoría no se puede visualizar correctamente por el largo del nombre por eso es necesario aju     Prestamos | Activo                    | Servicio de Bases de Datos     | Este servicio permite admini<br>strar todas las plataformas d<br>e Base de Datos de la Organi<br>zación, garantizando disponi<br>bilidad, mantenimiento, y re<br>spaldo. | BAJO    |
|                                                                                                    |                           |                                |                                                                                                    |         |

 Pulsar el botón "Editar categoría" el cual mostrará la configuración que tiene la misma y los tipos de casos para el cual está disponible. Seleccionar sólo "Requerimientos de servicio" y guardar los cambios. <u>Nota</u>: Recuerde que la visualización de la categoría en la consola de usuario USDK, depende de que la categoría esté configurada como visible.

| Nombre           | Bases de datos Producción                                                                           |
|------------------|----------------------------------------------------------------------------------------------------|
| Padre            | Bases de datos                                                                                      |
| Especialista     | Alvaro Tarrifa Velasquez 🔹 🔊                                                                        |
| Icono            | access                                                                                              |
| Estado           | ACTIVE <b>v</b>                                                                                     |
| Tipo de Registro | 🗆 Incidentes 🕒 Problemas 🕒 Cambios 🕑 Requerimientos de Servicio 💭 Artículos 💭 Catálogo de Servicios |
| Visible          | Categoría visible en la consola de usuario                                                          |
| Etiqueta         |                                                                                                    |

3. Una vez realizado el paso 1 y 2, se procede a ingresar a la consola de especialista USDK y se inicia el proceso de creación de caso, se selecciona un servicio que contenga la categoría configurada en el paso 2 y la categoría en mención, y se da continuar, una vez estando en el formulario de creación de caso, se puede acceder a la pestaña "Ajustes del Caso" y se valida que para la selección realizada el usuario creará un "Requerimiento de Servicio" tal como se configuró en la consola Blogik.

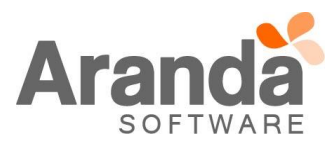

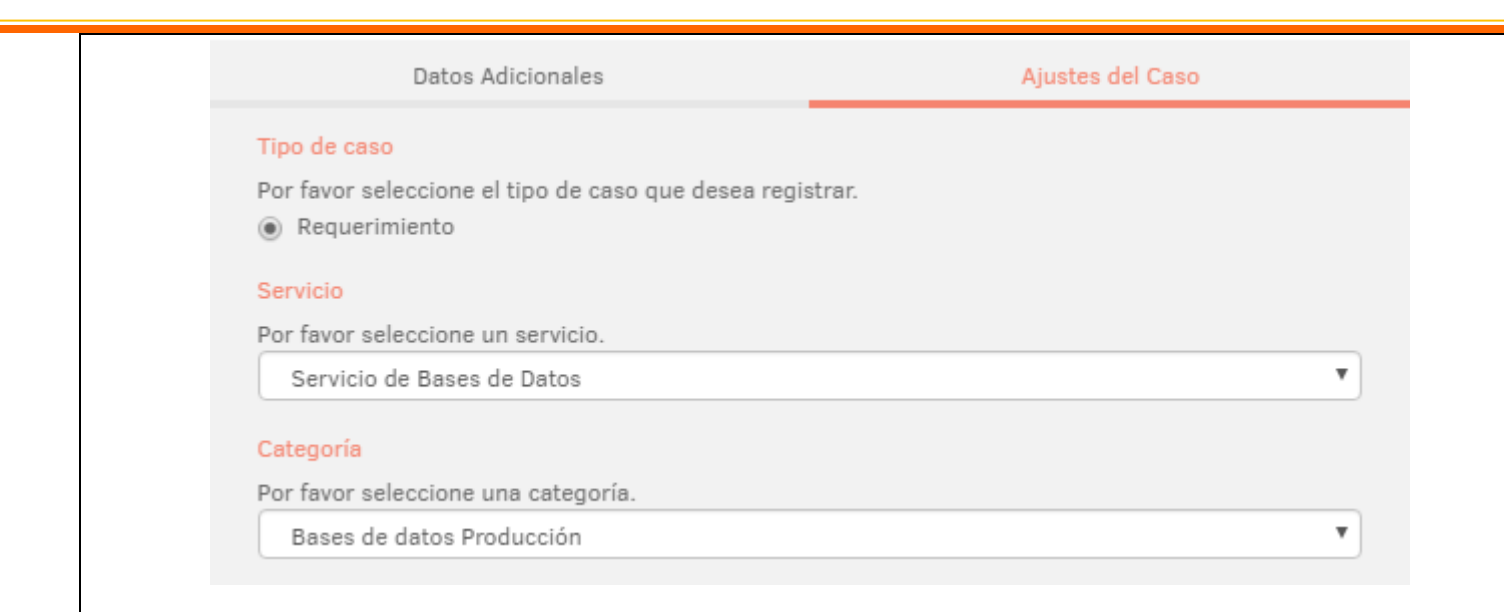

# Restricciones de la funcionalidad:

- ✓ La configuración se realiza sólo por categoría no por servicio, por tal motivo, todos los servicios que contengan esa categoría crearan un "Requerimiento de servicio" para el ejemplo tomado.
- ✓ Una categoría solo se puede usar para un tipo de caso si se desea contar con la funcionalidad descrita en los puntos anteriores, en caso de que se configure para más tipos de casos la misma categoría, al momento de crear el caso, el usuario contará con la opción de seleccionar los tipos de casos disponibles para categorizar el tipo de caso que va a crear.

#### CASO 8942:

✓ Se ajusta la funcionalidad de noticias en la consola USDKV8 que permite incluir hipervínculos en la descripción de la noticia que enlace a sitios internos y externos, adicionalmente se cuenta con la opción de convertir el título de una noticia a un link que re-direccione al usuario a un sitio interno o externo. A continuación se explicará paso a paso como hacer uso de la funcionalidad.

#### 1. Crear noticia con hipervínculo en la descripción

- 2. Ingresar a la consola de configuración Blogik versión Web.
- 3. Ingresar al menú "Configuración>Noticias" y pulsar el botón "Adicionar Noticia".
- 4. En el campo descripción, ahora se cuenta con la opción de añadir enlaces a rutas externas o internas, tal como se ve a continuación, se debe ingresar la ruta URL a la cual se va a re-direccionar y el campo "Texto enlace" que será el texto link que se visualizará en la noticia, posteriormente pulsar el botón "Salvar".

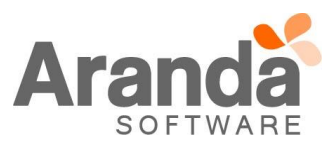

| Título (140 Máx)                             | Noticia de prueba para crear hipervínculos                                                                                           |
|----------------------------------------------|----------------------------------------------------------------------------------------------------|
|                                              | J Añadir enlaces                                                                                                    |
| B <i>I</i> <u>U</u> ≣ ≣ ≣ ≣                  | 😣 🕅 Times New Ror 🔹 3 🔹 A ▾ 🐎 ▾ 詰 詰 律 律 🔏                                                                                            |
| Para ampliar la noticia, i                   | Administrador de enlaces ×<br>© Enlaces<br>RL: http://arandasoft.com/inseguridad-er Salvar<br>exto enlace: Más información] Cancelar |
| 1                                            |                                                                                                    |
|                                              | (4000 Máx)                                                                                                    |
| Url de redirección                           |                                                                                                    |
| 🕑 Publicar Inmediatamente                    |                                                                                                    |
| ejemplo:<br>B I U ≣ ≣<br>Para ampliar la not | icia, ingres Administrador de enlaces ★                                                                                              |
| Más información                              | le Enlaces                                                                                                    |
| Si desea descargar                           | el formato URL: http://192.168.3.139/afs/DOCUMEN Salvar                                                                              |
| Descarga                                     | Texto enlace: Descarga Cancelar                                                                                                    |
| 1 9                                          |                                                                                                    |
| 6. Para validar l<br>noticias, tal c         | la configuración, se debe acceder a la consola USDKV8 o USDK y ver la sección de omo lo vemos a continuación.                        |

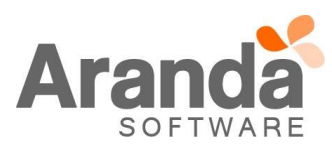

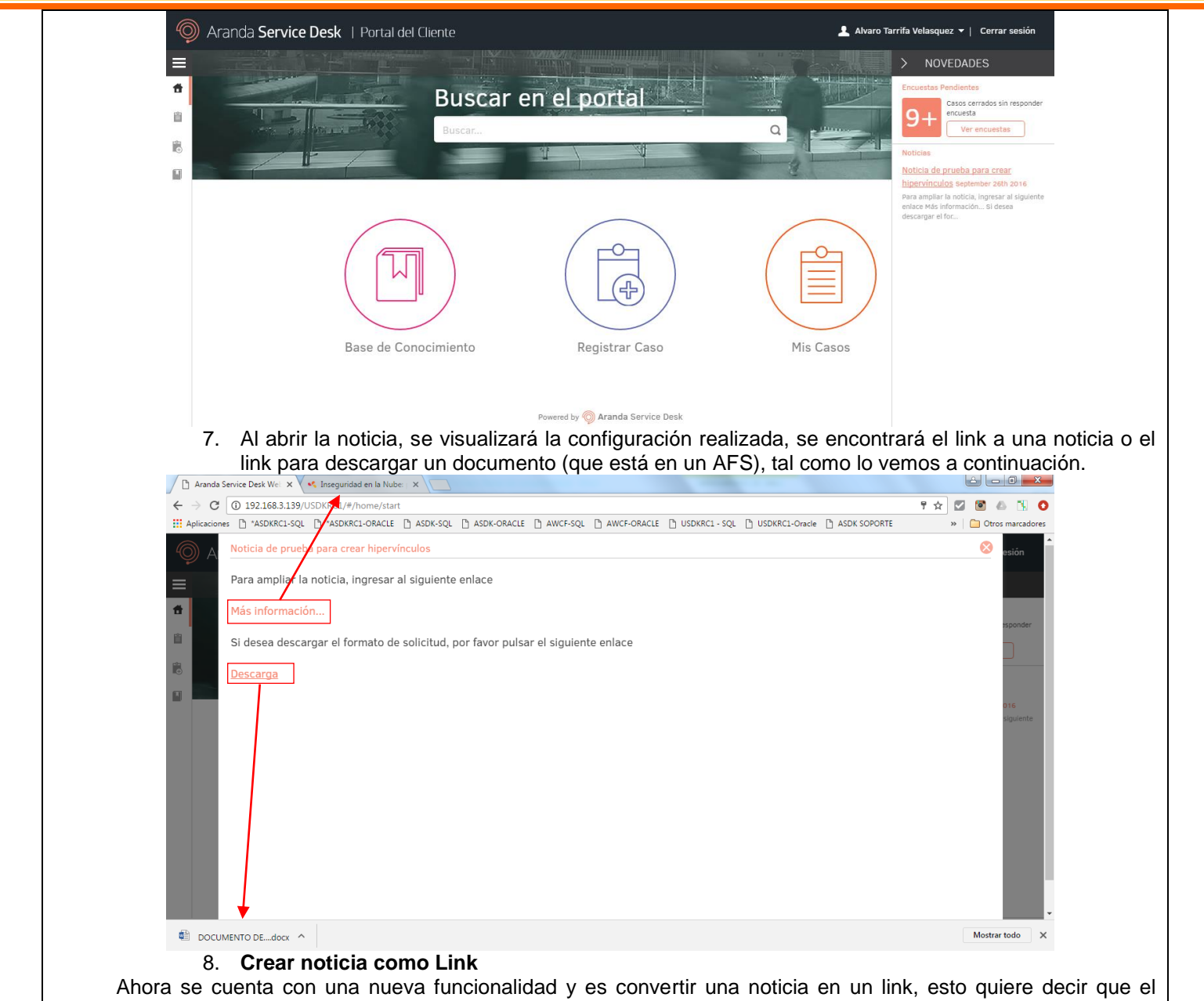

Ahora se cuenta con una nueva funcionalidad y es convertir una noticia en un link, esto quiere decir que el usuario final al pulsar la noticia, esta no se abrirá para leer la descripción sino que re-direccionará a una página que se haya configurado, la implementación será de la siguiente forma (Esta funcionalidad sólo se encuentra disponible para la consola USDKV8).

- 9. Ingresar a la consola de configuración Blogik versión Web.
- 10. Ingresar al menú "Configuración>Noticias" y pulsar el botón "Adicionar Noticia".
- 11. Ingresar el título de la descripción y una breve descripción, posteriormente diligenciar el campo "URL de redirección", tal como se ve a continuación.

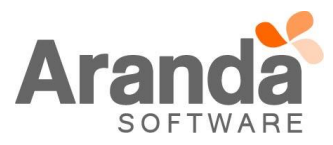

|   | Título (140 Máx) Noticia de pru                         | ueba para crear link de noticias                                                           |                                                               |
|---|---------------------------------------------------------|--------------------------------------------------------------------------------------------|---------------------------------------------------------------|
|   | B I U ≣ ≣ ≣ ≣ 😣 😣 "Times!                               | New Rom • 3 • A • ③ • 註 註 譯 譯 🛛                                                            |                                                               |
|   | Contacto Aranda                                         |                                                                                            |                                                               |
|   |                                                         |                                                                                            |                                                               |
|   |                                                         |                                                                                            |                                                               |
|   |                                                         |                                                                                            |                                                               |
|   | <b>A</b> 0                                              |                                                                                            |                                                               |
|   |                                                         | (                                                                                          | 4000 Máx)                                                     |
|   | Jrl de redirección http://arandasoft.com/               | n/contactenos/                                                                             |                                                               |
|   | 🗹 Publicar Inmediatamente                               |                                                                                            |                                                               |
|   |                                                         | Guardar Borrador Guardar Ó                                                                 | Cancelar                                                      |
|   | 12. Guardar y publicar la n                             | noticia, posteriormente validar la funcionalidad en la secci                               | ón de noticia en la                                           |
|   | Aranda Service Desk We: X  Telefonos y dirección Ara X  |                                                                                            |                                                               |
|   | Aplicaciones 🗅 *ASDKRC1-SQL 🕒 *ASDKRC1-ORACLE 🕒 ASDK-SS | A ASDK-ORACLE D AWCF-SQL D AWCF-ORACLE D USDKRC1 - SQL D USDKRC1-Oracle D ASDK SOPORTE *   | Otros marcadores                                              |
|   | Aranda Service Desk   Portal del Cliente                | Le Le Alvaro Tarrifa Velasquez ▼                                                           | Cerrar sesión                                                 |
|   |                                                         | NOVEDA     Incuestas Pendier                                                               | DES                                                           |
|   |                                                         |                                                                                            | cerrados sin responder<br>ita<br>er encuestas                 |
|   |                                                         | Noticies<br>Naticia de pruebr                                                              | a nara crear                                                  |
|   |                                                         | hipervinculos<br>Para ampiar la noti<br>enlace Más informas                                | tember 26th 2016<br>ia, ingresar al siguiente<br>ión Si desea |
|   | $\frown$                                                | descargar el foc.<br>Noticia de prueba                                                     | <u>i para crear link de</u>                                   |
|   |                                                         |                                                                                            | 20012016                                                      |
|   |                                                         |                                                                                            |                                                               |
|   | Base de Conocimi                                        | iento Registrar Caso Mis Casos                                                             |                                                               |
|   |                                                         |                                                                                            |                                                               |
|   |                                                         | Powered by 🎯 Aranda Service Desk                                                           |                                                               |
|   | 13. Al púlsar en el título de                           | la noticia, automáticamente se abrirá en una nueva pesta                                   | aña del navegador                                             |
|   | <ul> <li>Restricción: A</li> </ul>                      | Al configurar una noticia como link de acceso rápido, no                                   | se podrá abrir la                                             |
|   | descripcion de<br>y exclusivamen                        | la misma en la consola de usuario USDKV8, su funciona<br>nte como acceso rápido a una URL. | imiento sera unica                                            |
|   | <ul> <li>Precondición:<br/>apertura de nue</li> </ul>   | El navegador predeterminado utilizado no debe tel<br>evas ventanas a partir de una acción. | her bloqueado la                                              |
| 1 |                                                         |                                                                                            |                                                               |

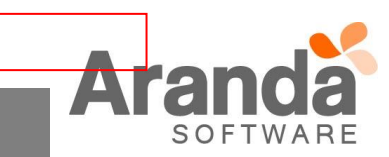

CASO 8856:

- ✓ Se realiza la implementación de un TAG en las reglas que permita construir un link para acceder de manera rápida a un caso que se haya registrado desde la consola de usuarios USDKV8, para acceder a la funcionalidad se debe realizar el siguiente paso a paso.
- ✓ En la consola de configuración BASDK (Web/Windows) iniciar la creación de una regla
- ✓ Seleccionar el tipo de caso que desea crear la regla (Requerimientos de servicio, Incidentes o Problemas)
- ✓ Configurar los criterios o condición de la ejecución de la regla
- ✓ Crear una acción en la regla de "Enviar correo"
- ✓ En el cuerpo del correo configurar los TAGs para construir el link, tal como se ve a continuación

|         |   | Nombre | Orden |                                    | Aplicar Cambios                                                                                                    |
|---------|---|--------|-------|------------------------------------|----------------------------------------------------------------------------------------------------|
| ccionar |   | ENVIAR | 1     |                                    |                                                                                                    |
| ccional | ~ | CORREO | 1     | Enviar                             | Autor 🔻                                                                                                    |
|         |   |        |       | Asunto                             | Cambio: /ID_BY_PROJECT/ reg PAgregar Tag                                                                                                    |
|         |   |        |       | Cuerpo                             | 🔑 Agregar Ta                                                                                                    |
|         |   |        |       | 🛃 🄊 🗸 (*                           | 🔹 🔏 🐴 🖪 I U   A 🔹 🐎 🔹 Verdana, Arial, 🔹 11px 🔹 🧮 🚍 🗮   📜                                                                                                    |
|         |   |        |       | Si desea validar<br>Link al Cambio | la información o hacer seguimiento al mismo, lo podrá realizar mediante el siguiente Link<br>: /CASE_ <u>LINK_START</u> / ENLACE /CASE_ <u>LINK_END</u> /<br>Tag inicial para<br>crear el enlace<br>Texto del<br>enlace |
|         |   |        |       |                                    |                                                                                                    |

✓ Validar en la bandeja de correo del destinatario configurado en la acción de la regla, se evidenciará un correo de la siguiente forma (de acuerdo a la configuración de la estructura del correo).

Se ha registrado un CAMBIO, el código del caso es 12647

Si desea validar la información o hacer seguimiento al mismo, lo podrá realizar mediante el siguiente Link

Link al Cambio: ENLACE

✓ Al pulsar en el vínculo de la palabra "ENLACE", se abrirá en una nueva pestaña del navegador la consola USDKV8 con el filtro del caso "Cambio 12647" en este caso de ejemplo

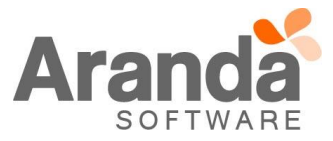

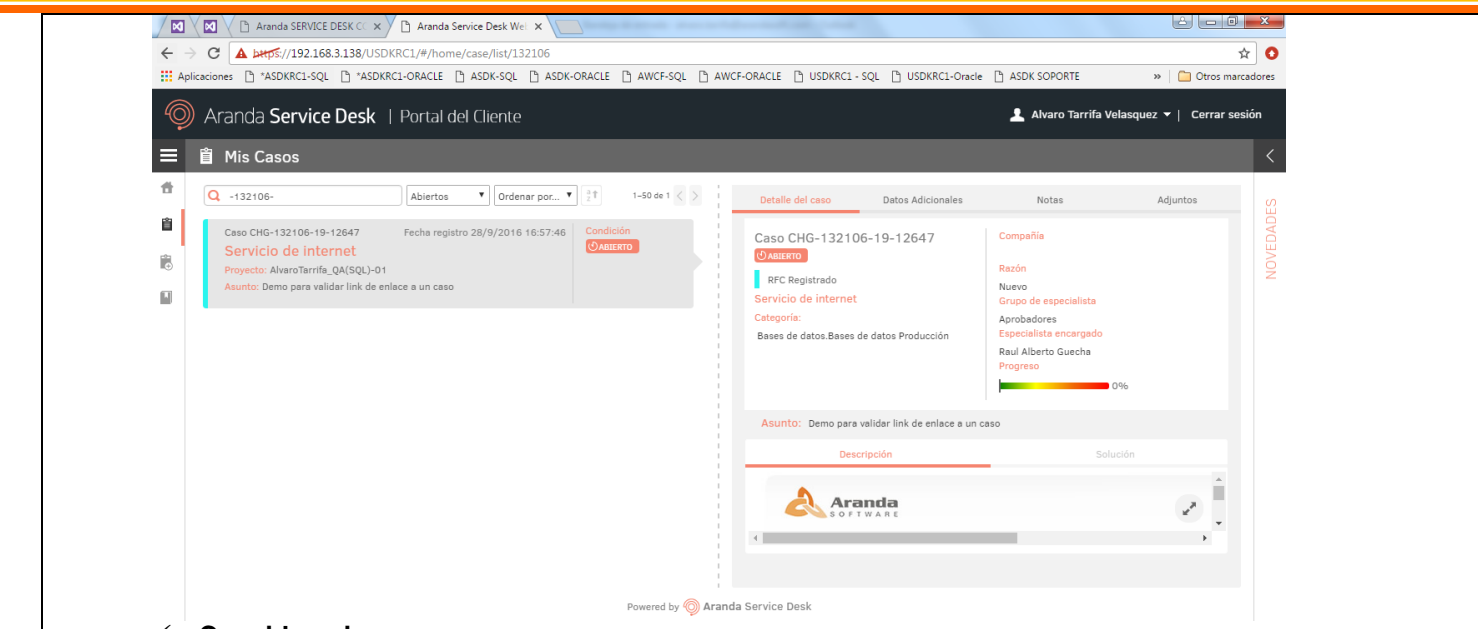

# Consideraciones

- 1. Si el ambiente tiene configurado Single Sign On, la consola requerirá las credenciales de usuario la primera vez que se acceda a través del link y lleva al usuario al caso directamente, a partir de la segunda vez, no requerirá credenciales de acceso e ingresará directamente al caso
- 2. Los links no tienen caducidad
- 3. Si tiene otro tipo de autenticación, al pulsar el link la consola lo llevará a la página de login, una vez autenticado automáticamente lo llevará directamente al caso, el filtro se mantiene.

#### CASO 8865:

- ✓ Se realiza la implementación del histórico de tareas, la nueva funcionalidad se encuentra disponible para las consolas ASDKV8 y ASDK Windows, en el histórico de las tareas se van a registrar los siguientes cambios.
  - 1. Cambios de estado
  - 2. Asignaciones
  - 3. Adjuntos
  - 4. Campos adicionales
  - 5. Campo Resultado
  - 6. Nombre de la tarea
  - 7. Razón
  - 8. Grupo especialista
  - 9. Anotaciones
  - 10. Descripción.

#### CASO 9112:

- ✓ Se implementa un Tag para las reglas de casos (Requerimiento de Servicio, Incidente, Problema y Cambio) que muestre todas las tareas relacionadas al mismo, incluye tareas manuales o tareas relacionadas por procedimientos, a continuación se relaciona un ejemplo de cómo implementar el Tag y como se visualiza en el correo electrónico las tareas relacionadas.
  - 1. Configuración de la acción con el Tag de tareas relacionadas

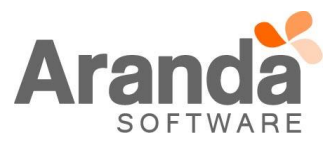

| » Tipo de Acción ENVIAR COR                                              | REO 🔻 🔓                                                                                                    |
|--------------------------------------------------------------------------|----------------------------------------------------------------------------------------------------|
| Nombre         Orden           Seleccionar         Seleccionar         1 | Enviar Autor Autor Asunto Problema en estado Error Conc & Agregar Tag                                                                                                    |
|                                                                          | Cuerpo Pagregar Tag                                                                                                    |
|                                                                          | Buenas,<br>El Problema /ID_BY_PROJECT/ ha pasado al estado /STATUS_DESC/.<br>Casos Relacionados:<br>/IDS_RELATED_CASES/<br>Tareas Relacionadas:<br>Relacionadas<br>Relacionadas |

# 2. Cumplir la condición para la ejecución de la regla

| Alvaro larrifa_QA(Oracle)-O1<br>Inicio >> Problemas >> Problema |                             |                     | 🕍 Guardar 📕 Buscar casos similares 📩 Enviar correo 🕞 Salir |
|-----------------------------------------------------------------|-----------------------------|---------------------|------------------------------------------------------------|
| Caso No. 57                                                     | Relaciones                  | Tareas              | Autor<br>Alvaro Tarrifa Velasquez                          |
| + Agregar tarea Flujo de tareas                                 | Seleccione un procedimiento | imiento #1   Borrar | СІ                                                         |
| Código Orden de<br>trabajo                                      | Tipo de tarea Nombre        |                     | CATEGORIA : AlvaroTarrifa_CI<br>Centro de costo : weww     |
| Detalles 3139 Sin asignar                                       | D Tarea #1                  |                     | Más V CIUDAD : Tokio<br>DEPARTAMENTO : Sistemas            |
| Detalles 3140 Sin asignar                                       | D Tarea #2                  |                     | EDIFICIO :                                                 |
| Detalles 3141 Sin asignar                                       | D Tarea #3                  |                     | Tiempos/ANS Datos Adicionales Histórico                    |
| Detalles 3142 Sin asignar                                       | © test                      |                     |                                                            |
|                                                                 |                             |                     | 0 min.                                                     |
|                                                                 |                             |                     | Progreso 0 %                                               |
|                                                                 |                             |                     | ·                                                          |
|                                                                 |                             |                     | Añadir adjunto                                             |
| 4                                                               |                             | •                   |                                                            |

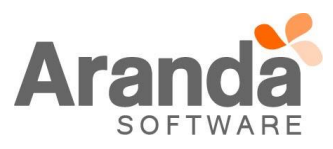

Buenas,

El Problema 57 ha pasado al estado Error conocido.

# Casos Relacionados:

CAMBIOS: [NO SE ENCONTRARON DATOS],

INCIDENTES: [NO SE ENCONTRARON DATOS],

ERRORES CONOCIDOS: [NO SE ENCONTRARON DATOS],

PROBLEMAS: [NO SE ENCONTRARON DATOS],

REQUERIMIENTOS DE SERVICIO: [NO SE ENCONTRARON DATOS]

# Tareas Relacionadas:

3139,3140,3141,3142

#### CASO 9218:

- ✓ Se implementa un nuevo permiso en el Profile que será validado en las consolas ASDKV8 y en ASDK versión Windows, el permiso consiste en permitir o no, que un especialista cierre los casos o tarea de otro especialista, la funcionalidad de este permiso es de la siguiente forma:
  - 1. Se creó un permiso para cada tipo de caso y para las tareas.
  - 2. Los tipos de casos son: Requerimientos de servicio, Incidentes, Problemas y Cambios.
  - Cuando el permiso está asociado en el Profile a un grupo, las consolas ASDKV8 y ASDK Windows permitirán cerrar las tareas o casos de otros especialistas para los usuarios que pertenecen a ese grupo.
  - 4. Cuando el permiso no está asociado en el Profile a un grupo, las consolas ASDKV8 y ASDK Windows NO permitirán cerrar las tareas o casos de otros especialistas para los usuarios que pertenecen a ese grupo, en su lugar se mostrará un mensaje en pantalla indicando que no se cuentan con los permisos para realizar la acción.

#### CASO 9219:

- ✓ Se implementa un nuevo permiso en el Profile que será validado en las consolas ASDKV8 y en ASDK versión Windows, el permiso consiste en permitir o no a los especialistas adicionar notas o adjuntos a los casos en estado cerrado, la implementación de esta nueva funcionalidad se realiza teniendo en cuenta los siguientes puntos
  - 1. Se implementa para los casos de tipo Requerimientos de servicio, Incidentes, Problemas y Cambios.

2. Se crean los siguientes permisos para añadir notas a casos cerrados en la consola Profile ADD NOTES TO CLOSED CHANGES

ADD NOTES TO CLOSED INCIDENTS

ADD NOTES TO CLOSED PROBLEMS

ADD NOTES TO CLOSED SERVICE CALLS

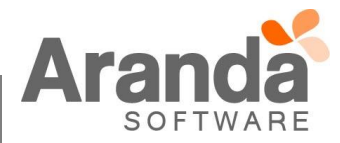

3. Se crean los siguientes permisos para añadir adjuntos a casos cerrados en la consola Profile. ADD FILES TO CLOSED CHANGES

ADD FILES TO CLOSED INCIDENTS

ADD FILES TO CLOSED PROBLEMS

ADD FILES TO CLOSED SERVICE CALLS

- 4. El permiso se valida por grupos de trabajo de la consola Profile.
- 5. Si un usuario tiene el permiso para añadir nota a un caso cerrado asociado, la consola ASDKV8 y ASDK Windows permitirá a ese usuario añadir notas a los casos en estado cerrado.
- 6. Si un usuario tiene el permiso para añadir adjuntos a un caso cerrado asociado, la consola ASDKV8 y ASDK Windows permitirá a ese usuario añadir adjuntos a los casos en estado cerrado.
- 7. Las notas o adjuntos que se adicionen a un caso en **estado cerrado**, se registrarán en el histórico con una anotación adicional que dice "...en caso cerrado" para facilitar la identificación de los mismos, tal como se ve a continuación.

| Consola WEB ASDKV8      |           |                  |              | Consola WINDOWS ASDK |            |               |               |             |          |           |          |
|-------------------------|-----------|------------------|--------------|----------------------|------------|---------------|---------------|-------------|----------|-----------|----------|
| Tiempos/Al              | NS        | Datos Adicio     | nales        | Histórico            | Ca         | aso Campo     | s adicionales | Soluciones  | Tareas   | Histórico | Relacio  |
| TODOS LOS CAMBIOS NOTAS |           |                  |              |                      | esa columi |               |               |             |          |           |          |
|                         |           |                  |              | Añadir nota          |            | Visibilidad 🔻 | Tipo          |             |          | 💌 Fe      | cha      |
| _                       | al        | 15 - 14 - L      | 2 Jr.4       |                      |            |               | NOTA EN CA    | ASO CERRAD  | 0        | 03        | /10/2016 |
|                         | Alvaro la | en caso cerrac   | anadio       |                      |            | V             | AGREGAR A     | DJUNTO EN ( | ASO CER  | RADO 03   | /10/2016 |
| 03/10/2016              | Nota de p | orueba           |              |                      |            | V             | AGREGAR A     | DJUNTO EN ( | ASO CER  | RADO 03   | /10/2016 |
| 1:52:54 PM              |           |                  |              |                      |            |               | MODIFICAR     | ITEM        |          | 30        | /09/2016 |
|                         | Alvaro Ta | arrifa Velasquez | añadió un    |                      |            | ~             | MODIFICAR     | ITEM        |          | 30        | /09/2016 |
| archivo en caso cerrado |           |                  |              | V                    | MODIFICAR  | ITEM          |               | 30          | /09/2016 |           |          |
| 03/10/2016              | Filename  | : Imagen.bmp     | Size: 13.6 I | (b                   |            | V             | MODIFICAR     | ITEM        |          | 30        | /09/2016 |
| 1.49:39 PM              |           |                  |              |                      |            |               | MODIFICAR     | ITEM        |          | 30        | /09/2016 |

8. Si no se cuenta con el nuevo permiso implementado, el usuario no contará con las opciones de añadir adjunto o nota dentro de un caso que se encuentre en estado cerrado.

## CASO 9249:

✓ Se realiza ajuste en los servicios API para que en la consola USDKV8 se visualicen las categorías y/o las etiquetas de las categorías en un ordenamiento alfabético ascendente de la A a la Z, el ordenamiento se aplica automáticamente sobre las categorías, la combinación de categorías con etiquetas o sobre las etiquetas.

#### NOTAS O INSTRUCCIONES ADICIONALES

Se modifica el nombre del instalador de la consola ASDK Web nueva versión gráfica y a su vez, el nombre por defecto de los sitios que se instalan, a continuación se muestra como queda el instalador y el nuevo nombre de los sitios.

| ANTES                           | AHORA                           |
|---------------------------------|---------------------------------|
| Aranda.ASDK.WebRC.Installer.exe | Aranda.ASDK.WebV8.Installer.exe |
| ASDKRC1                         | ASDKV8                          |
| USDKRC1                         | USDKV8                          |
| ASDKAPI                         | ASDKAPI                         |

✓ Ejecute el archivo "Aranda.ASDK.WebV8.Installer.exe" y siga las instrucciones del instalador.

- ✓ El archivo ejecutable funciona como instalador y como herramienta de actualización.
- ✓ Esta actualización aplica únicamente para bases de datos en versión 8.0.66.

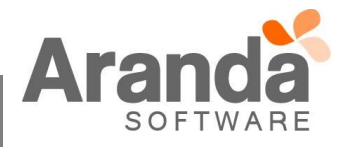